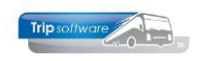

# Gebruikershandleiding Trip NT

# **Document definities**

Bijgewerkt t/m update 3.100

| 🔄 toubevestiging (Document) |                           |           |               |      |      |         |        |                                 |                                                                   |               |   |  |
|-----------------------------|---------------------------|-----------|---------------|------|------|---------|--------|---------------------------------|-------------------------------------------------------------------|---------------|---|--|
|                             |                           | Sleutel t | oubevestiging | 9    | 0    | mschrij | ving E | Bevestiging touring             |                                                                   |               |   |  |
| In                          | nort da                   | tabase [  |               |      | -    |         |        | Info                            |                                                                   |               |   |  |
|                             | poreac                    |           |               |      |      |         | ~      |                                 |                                                                   |               |   |  |
|                             |                           |           |               |      |      |         |        |                                 |                                                                   |               |   |  |
|                             |                           |           |               |      |      |         |        |                                 |                                                                   |               |   |  |
| 1.                          | 1. Details 2. Text "3215" |           |               |      |      |         |        |                                 |                                                                   |               |   |  |
|                             | SeqNo                     | Grp       | Туре          | Тор  | Lef  | Н       | W      | Additional                      | Text                                                              | TableItem     | ~ |  |
|                             | 1000                      | hdoc      | Font          |      |      |         |        | font=1,size=9                   |                                                                   |               |   |  |
|                             | 1010                      |           | Tag           |      |      |         |        | special=copypage,index=1        |                                                                   |               |   |  |
|                             | 1015                      | hdoc      | Tag           |      |      |         |        | special=noprint                 |                                                                   |               |   |  |
|                             | 1020                      | hdoc      | Image         |      |      | 2900    | 2100   |                                 |                                                                   | admin  image8 |   |  |
|                             | 1021                      | hdoc      | Tag           |      |      |         |        | special=print                   |                                                                   |               |   |  |
|                             | 1040                      | hdoc      | Text          | 500  | 200  | 500     | 900    |                                 |                                                                   | work1 str1    |   |  |
|                             | 1045                      | hdoc      | Rectangle     | 790  | 1000 | 170     | 850    | size=1                          |                                                                   |               |   |  |
|                             | 1050                      | hdoc      | RichText      | 800  | 1010 | 160     | 825    |                                 | Tel 1 : < <touopdr bevte<="" td=""><td></td><td></td></touopdr>   |               |   |  |
|                             | 1070                      | hdoc      | Text          | 800  | 200  |         | 800    |                                 |                                                                   | work1 str2    |   |  |
|                             | 1200                      | hbev      | Rectangle     | 990  | 200  | 80      | 1650   | bgcolor=gray6                   |                                                                   |               |   |  |
|                             | 1210                      | hbev      | Font          |      |      |         |        | font=1,size=14,color=white,bold |                                                                   |               |   |  |
|                             | 1220                      | hbev      | Text          | 995  | 210  | 80      | 1650   |                                 | Bevestiging < <touopdr de< td=""><td></td><td></td></touopdr de<> |               |   |  |
|                             | 1230                      | hbev      | Font          |      |      |         |        | font=1,size=9                   |                                                                   |               |   |  |
|                             | 1240                      | hbev      | Text          | 1100 | 200  | 150     | 1650   |                                 | < <touopdr  briefaanhef="">&gt;</touopdr>                         |               |   |  |
|                             | 1250                      | hbev      | Tag           | 1250 |      | 1150    |        | special =margins                |                                                                   |               |   |  |
|                             | 2010                      | hkop      | Font          |      |      |         |        | font=1,size=9,bold              |                                                                   |               |   |  |
|                             | 2012                      | hkop      | Text          |      | 200  | 50      | 300    |                                 | Vertrekdatum                                                      |               |   |  |
|                             | 2014                      | hkop      | Text          | 50   | 200  | 50      | 300    |                                 | Einddatum                                                         |               |   |  |
|                             | 2016                      | hkop      | Text          | 150  | 200  | 50      | 300    |                                 | Vertrektijd                                                       |               |   |  |
|                             | 2017                      | hkop      | Text          |      | 1400 | 50      | 240    | rightjustify                    | Personen                                                          |               |   |  |
|                             | 2018                      | hkop      | Text          | 50   | 1400 | 50      | 240    | rightjustify                    | Touringcar(s)                                                     |               |   |  |
|                             | 2020                      | hkop      | Font          |      |      |         |        | font=1,size=9                   |                                                                   |               |   |  |
|                             | 2022                      | hkop      | Text          |      | 500  | 50      | 600    |                                 | : < <work1 str3>&gt;</work1 str3>                                 |               |   |  |
|                             | 2023                      | hkop      | Text          |      | 1100 | 50      | 200    |                                 | < <work1 tijd2>&gt; uur</work1 tijd2>                             |               |   |  |
|                             | 2024                      | hkop      | Text          | 50   | 500  | 50      | 600    |                                 | : < <work1 str4>&gt;</work1 str4>                                 |               |   |  |
|                             | 2025                      | hkop      | Text          | 50   | 1100 | 50      | 200    |                                 | < <work1 tijd3>&gt; uur</work1 tijd3>                             |               |   |  |
|                             | 2026                      | bkan      | Toyt          | 150  | 500  | 50      | 750    |                                 | <ul> <li>Z.Z. model 1984DS Science</li> </ul>                     |               | • |  |

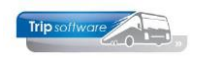

# Inhoudsopgave

| 1 INLEIDING                                                                                                    |
|----------------------------------------------------------------------------------------------------|
| 2 DOCUMENT DEFINITIES                                                                                                    |
| 2.1WELKE DOCUMENT DEFINITIE?42.2DOCUMENT DEFINITIES42.1LAY-OUT ZOEKEN62.2LAY-OUT ELEMENTEN62.2.1Eigenschappen elementen72.2.2Soorten elementen82.2.3Veldnamen opzoeken152.2.4Bijzondere velden162.2.5Samengestelde velden Trip NT17                                                                                                    |
| 3 LAY-OUTS DUPLICEREN (SAVE AS)                                                                                                    |
|                                                                                                    |
| 4 REGELS KOPIËREN (IMPORT MODE)                                                                                                    |
| 4 REGELS KOPIËREN (IMPORT MODE)                                                                                                    |
| 4 REGELS KOPIËREN (IMPORT MODE)       19         5 LAY-OUTS EXPORTEREN/IMPORTEREN       20         5.1       EXPORTEREN LAY-OUTS       20         5.2       IMPORTEREN LAY-OUTS       20                                                                                                    |
| 4 REGELS KOPIËREN (IMPORT MODE)       19         5 LAY-OUTS EXPORTEREN/IMPORTEREN       20         5.1 EXPORTEREN LAY-OUTS       20         5.2 IMPORTEREN LAY-OUTS       20         6 IMPORT FROM DATABASE       21                                                                                                    |
| 4 REGELS KOPIËREN (IMPORT MODE)       19         5 LAY-OUTS EXPORTEREN/IMPORTEREN       20         5.1       EXPORTEREN LAY-OUTS       20         5.2       IMPORTEREN LAY-OUTS       20         6 IMPORT FROM DATABASE       21         7 COPY FROM REPORT       22                                                                           |
| 4 REGELS KOPIËREN (IMPORT MODE)195 LAY-OUTS EXPORTEREN/IMPORTEREN205.1 EXPORTEREN LAY-OUTS205.2 IMPORTEREN LAY-OUTS206 IMPORT FROM DATABASE217 COPY FROM REPORT22BIJLAGE 1: VELDEN TOUOPDR23                                                                                                    |
| 4 REGELS KOPIËREN (IMPORT MODE)       19         5 LAY-OUTS EXPORTEREN/IMPORTEREN       20         5.1 EXPORTEREN LAY-OUTS       20         5.2 IMPORTEREN LAY-OUTS       20         6 IMPORT FROM DATABASE       21         7 COPY FROM REPORT       22         BIJLAGE 1: VELDEN TOUOPDR       23         BIJLAGE 2: VELDEN RELMAIN       24 |
| 4 REGELS KOPIËREN (IMPORT MODE)195 LAY-OUTS EXPORTEREN/IMPORTEREN205.1 EXPORTEREN LAY-OUTS205.2 IMPORTEREN LAY-OUTS206 IMPORT FROM DATABASE217 COPY FROM REPORT22BIJLAGE 1: VELDEN TOUOPDR23BIJLAGE 2: VELDEN RELMAIN24BIJLAGE 3: VELDEN TOUCHF25                                                                                              |

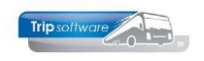

# **1** Inleiding

De meeste documenten in Trip NT zijn gebaseerd op een variabele lay-out en soms ook taalcode gestuurd, u als gebruiker kunt zelf (binnen bepaalde grenzen) de lay-out van het document bepalen. Via het programma *Document definities* kunt u de lay-outs, die standaard worden meegeleverd, aanpassen aan uw eigen wensen. U kunt zowel de opmaak (lettertype, stijl en grootte) als de gepresenteerde velden wijzen.

De Document definities maken deel uit van de Aadres systeemomgeving. Het is een tool om de lay-out aan te passen. Het maken van aanpassingen in de layouts vallen niet onder onze Helpdesk. Indien u hierover vragen of opmerkingen hebt, dan verzoeken wij u ons hierover te mailen (<u>helpdesk@tripsoftware.nl</u>) Wij zullen de benodigde consultancy om uw aanvraag te beantwoorden gaan inplannen. De kosten hiervoor (het normale uurtarief) worden op basis van nacalculatie in rekening gebracht.

In de bijlages vindt u een overzicht van de velden van de meest gebruikte records (touOpdr, relmain, touChf en touBus). Houdt u er rekening mee dat niet altijd alle velden uit een record gebruikt kunnen worden in een bepaalde lay-out (dit moet in de software vooraf aangegeven zijn).

## Advies: alvorens u een lay-out gaat aanpassen, kunt u de standaard lay-out dupliceren. Zo heeft u altijd de originele lay-out bij de hand.

*PS. Dit geldt NIET voor programma's waarbij u afdrukt via de rechtermuistoets en dan kiest voor Afdrukken of Afdrukken met dialoog. Bij die programma's bepaalt de lay-out van de grid ook de lay-out van de afdruk!* 

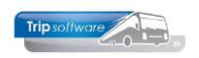

## **2** Document definities

## 2.1 Welke document definitie?

| 📙 Beheer parameters en basis | Beheer parameters en basistabellen                  |                 |   |  |  |  |  |  |  |  |  |  |  |
|------------------------------|-----------------------------------------------------|-----------------|---|--|--|--|--|--|--|--|--|--|--|
| Teksten BTW Parameters       |                                                     |                 |   |  |  |  |  |  |  |  |  |  |  |
| Code                         | Omschrijving                                        | Waarde          | ^ |  |  |  |  |  |  |  |  |  |  |
| tou.bevestiging.001          | Documentdefinitie opdracht                          | toubevestiging  |   |  |  |  |  |  |  |  |  |  |  |
| tou.bevestiging.002          | Document definitie offerte                          | touofferte      |   |  |  |  |  |  |  |  |  |  |  |
| tou.bevestiging.003          | Documentdefinitie prijsopgave                       | touprijsopgave  |   |  |  |  |  |  |  |  |  |  |  |
| tou.bevestiging.004          | Documentdefinitie annulering                        | touannulering   |   |  |  |  |  |  |  |  |  |  |  |
| tou.bevestiging.005          | Documentdefinitie optie                             | touoptie        |   |  |  |  |  |  |  |  |  |  |  |
| tou.bevestiging.006          | Documentdefinitie verzamel opdracht                 | touvbevestiging |   |  |  |  |  |  |  |  |  |  |  |
| tou.bevestiging.007          | Documentdefinitie verzamel offerte                  | touvofferte     |   |  |  |  |  |  |  |  |  |  |  |
| tou.bevestiging.008          | Documentdefinitie verzamel optie                    | touvoptie       |   |  |  |  |  |  |  |  |  |  |  |
| tou.bevestiging.010          | Bibliotheek bevestiging als eerste afdrukken (1=ja) |                 |   |  |  |  |  |  |  |  |  |  |  |
| tou, bevestiging, 011        | Sluittekst document meerdaagse in fsltxt            | 4.5.6           |   |  |  |  |  |  |  |  |  |  |  |

Voor diverse programma's geldt dat u in het programma *Beheer parameters en basistabellen*  $\rightarrow$  tabblad *Parameters* staat welke document definitie in een bepaald programma gebruikt wordt.

Dit is vooral ook handig als u een lay-out wilt gaan aanpassen. U laat de originele lay-out staan en maakt een kopie (andere naam), die u vervolgens gaat aanpassen. Uw collega's kunnen gewoon doorgaan met afdrukken. Wilt u de lay-out even testen, dan wijzigt u de document definitie in de parameters en drukt het gewenste document af. Daarna zet u de originele lay-out weer terug in de parameters. Houdt bij het dupliceren wel het 1<sup>e</sup> gedeelte van de originele naam aan bijv. toubevestiging wordt toubevestigingORG.

## **2.2 Document definities**

Het wijzigen van de lay-outs kunt u doen in het programma Document definities.

| demo                            | database ~                                                                                      | ×    | 0     | 1       | ا 🔍 🗟       | 2 🔽 🖬 🖬        | <b>I</b> | <b>D</b>               |      |        | 😤 🖶 区 🚺 🛃 🖶                     |                                                                    |               |
|---------------------------------|-------------------------------------------------------------------------------------------------|------|-------|---------|-------------|----------------|----------|------------------------|------|--------|---------------------------------|--------------------------------------------------------------------|---------------|
| Hoo                             | fdmenu directie «                                                                               | ſ    | tou   | bevest  | tiaina (Doc | :ument)        |          |                        |      |        |                                 |                                                                    | - • •         |
| 2.1                             | Touring vaste gegevens<br>Touring verhuur                                                       |      |       |         | Sleutel     | toubevestiging |          | $\left  \right\rangle$ |      | ijving | Bevestiging touring             |                                                                    |               |
| > 3                             | Diensten / groepsvervoer<br>Planning                                                            |      | In    | nport o | database    |                |          |                        |      | ~      |                                 |                                                                    | Info          |
| > 5<br>> 6<br>> 7<br>> 8<br>> 9 | Touring afwerking<br>Relatiebeheer<br>Urenadministratie<br>Brandstofadministratie<br>Werkplaats |      | 1. De | etails  | <u>2</u>    |                |          |                        |      |        |                                 |                                                                    |               |
| 5-1                             | Dagtochten                                                                                      |      | S     | iegNo   | Grp         | Туре           | Тор      | Lef                    | Н    | W      | Additional                      | Text                                                               | TableItem 🔺   |
| 5-2                             | Touroperating                                                                                   |      | •     | 1000    | hdoc        | Font           |          |                        |      |        | font=1,size=9                   |                                                                    |               |
| 5-1                             | Financiële administratie                                                                        |      |       | 1010    |             | Tag            |          |                        |      |        | special=copypage,index=1        |                                                                    |               |
| 5-1                             | Algemeen                                                                                        |      |       | 1015    | hdoc        | Tag            |          |                        |      |        | special=noprint                 |                                                                    |               |
| 5-2                             | Managementinformatie                                                                            |      |       | 1020    | hdoc        | Image          |          |                        | 2900 | 2100   |                                 |                                                                    | admin image8  |
| v 3                             | Systeembeheer                                                                                   |      |       | 1021    | hdoc        | Tag            |          |                        |      |        | special=print                   |                                                                    |               |
| >                               | Basisinstellingen Trip                                                                          |      |       | 1040    | hdoc        | Text           | 500      | 200                    | 500  | 900    |                                 |                                                                    | work1 str1    |
| ~                               | Tools                                                                                           |      |       | 1045    | hdoc        | Rectangle      | 790      | 1000                   | 170  | 850    | size=1                          |                                                                    |               |
|                                 | Document Definities                                                                             |      |       | 1050    | hdoc        | RichText       | 800      | 1010                   | 160  | 825    |                                 | Tel 1 : < <touopdr bevteinr1>&gt;</touopdr bevteinr1>              |               |
|                                 | Onderhoud variabel                                                                              |      |       | 1070    | hdoc        | Text           | 800      | 200                    | 50   | 800    |                                 |                                                                    | work1 str2    |
|                                 | Free grid                                                                                       |      |       | 1200    | hbev        | Rectangle      | 990      | 200                    | 80   | 1650   | bgcolor=gray6                   |                                                                    |               |
|                                 | Quick Query                                                                                     |      |       | 1210    | hbev        | Font           |          |                        |      |        | font=1,size=14,color=white,bold |                                                                    |               |
|                                 | Overzicht iconen, kl                                                                            |      |       | 1220    | hbev        | Text           | 995      | 210                    | 80   | 1650   |                                 | Bevestiging < <touopdr debiteurnr>&gt; / &lt;</touopdr debiteurnr> |               |
| >                               | Gebruikers en menu's                                                                            |      |       | 1230    | hbev        | Font           |          |                        |      |        | font=1,size=9                   |                                                                    |               |
|                                 |                                                                                                 |      |       | 1240    | hbev        | Text           | 1100     | 200                    | 150  | 1650   |                                 | < <touopdr briefaanhef>&gt;</touopdr briefaanhef>                  |               |
|                                 |                                                                                                 |      |       | 1250    | hbev        | Tag            | 1250     |                        | 1150 |        | special=margins                 |                                                                    |               |
|                                 |                                                                                                 |      |       | 2010    | hkop        | Font           |          |                        |      |        | font=1,size=9,bold              |                                                                    |               |
|                                 |                                                                                                 |      |       | 2012    | hkop        | Text           |          | 200                    | 50   | 300    |                                 | Vertrekdatum                                                       |               |
|                                 |                                                                                                 |      |       | 2014    | hkop        | Text           | 50       | 200                    | 50   | 300    |                                 | Einddatum                                                          |               |
|                                 |                                                                                                 |      |       | 2016    | hkop        | Text           | 150      | 200                    | 50   | 300    |                                 | Vertrektijd                                                        |               |
|                                 |                                                                                                 |      |       | 2017    | hkop        | Text           |          | 1400                   | 50   | 240    | rightjustify                    | Personen                                                           |               |
|                                 |                                                                                                 |      |       | 2018    | hkop        | Text           | 50       | 1400                   | 50   | 240    | rightjustify                    | Touringcar(s)                                                      |               |
|                                 |                                                                                                 |      |       | 2020    | hkop        | Font           |          |                        |      |        | font=1,size=9                   |                                                                    |               |
|                                 |                                                                                                 |      |       | 2022    | hkop        | Text           |          | 500                    | 50   | 600    |                                 | : << work1 str3>>                                                  |               |
|                                 |                                                                                                 |      |       | 2023    | hkop        | Text           |          | 1100                   | 50   | 200    |                                 | << work1 tiid2>> uur                                               |               |
|                                 |                                                                                                 |      |       | 2024    | hkop        | Text           | 50       | 500                    | 50   | 600    |                                 | : << work1 str4>>                                                  |               |
|                                 |                                                                                                 |      |       | 2025    | hkop        | Text           | 50       | 1100                   | 50   | 200    |                                 | << work1 tijd3>> uur                                               |               |
|                                 |                                                                                                 |      |       | 2026    | hkop        | Text           | 150      | 500                    | 50   | 750    |                                 | : << work1 tijd2>> uur                                             |               |
|                                 |                                                                                                 | 11 1 |       | 2027    | hkop        | Text           |          | 1650                   | 50   | 200    |                                 | : < <touopdr personen,bwz="">&gt;</touopdr>                        |               |
| <                               | >                                                                                               |      |       | 2028    | hkop        | Text           | 50       | 1650                   | 50   | 200    |                                 | : < <touopdr bussen="">&gt;</touopdr>                              |               |
| -                               |                                                                                                 |      |       | 2030    | hkop        | Tag            |          |                        |      |        | special=skipifval.value="0.00"  |                                                                    | work1 I tiid5 |
| 🔖 Fa                            | vorieten                                                                                        |      |       | 2021    | hkon        | RichTevt       | 150      | 1400                   | 50   | 240    |                                 | Vooretaan                                                          | Y             |

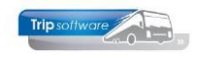

#### In het programma Document definities kunt u de volgende functies gebruiken:

| T Ferste               |                               |  |  |  |  |  |  |
|------------------------|-------------------------------|--|--|--|--|--|--|
| Vorigo                 |                               |  |  |  |  |  |  |
| vorige                 |                               |  |  |  |  |  |  |
| Volgende               |                               |  |  |  |  |  |  |
| Laatste                |                               |  |  |  |  |  |  |
| 🛃 Openen               | Ctrl+O                        |  |  |  |  |  |  |
| Verwijderen            | Ctrl+Del                      |  |  |  |  |  |  |
| Nieuw                  | Ctrl+N                        |  |  |  |  |  |  |
| Opslaan                | Ctrl+S                        |  |  |  |  |  |  |
| Annuleren              |                               |  |  |  |  |  |  |
| Import mode            |                               |  |  |  |  |  |  |
| Save As                |                               |  |  |  |  |  |  |
| Export XML             |                               |  |  |  |  |  |  |
| Import XML             | Import XML                    |  |  |  |  |  |  |
| 😼 Import from database | Import from database          |  |  |  |  |  |  |
| Copy system report to  | Copy systemreport to document |  |  |  |  |  |  |
| Export CSV [old, use X | ML]                           |  |  |  |  |  |  |
| Import CSV [old, use X | (ML]                          |  |  |  |  |  |  |
| Compare                | Ctrl+Q                        |  |  |  |  |  |  |
| lange Afdrukken        | Ctrl+P                        |  |  |  |  |  |  |
| 🔎 Zoeken               | Ctrl+F                        |  |  |  |  |  |  |
| Contraction Verversen  | F5                            |  |  |  |  |  |  |
| 😮 Help                 | F1                            |  |  |  |  |  |  |
|                        |                               |  |  |  |  |  |  |

Met de pijltjestoetsen kunt u bladeren door de lay-outs

Met Openen kunt u een bestaande lay-out wijzigen

Met Verwijderen kunt u een lay-out verwijderen. Let op!! Weg=weg

Nieuw wordt niet gebruikt, er is altijd een standaard lay-out

Met Opslaan kunt u een gewijzigde lay-out opslaan

Met Annuleren kunt u de wijzigingen ongedaan maken

Met **Import mode** kunt u regels van de ene lay-out naar de andere kopiëren Met **Save as** kunt u een bestaande lay-out dupliceren

Via **Export XML** en **Import XML** kunt u lay-outs exporteren en importeren als XML

Lay-out importeren van een andere bedrijfscode in de database

De originele lay-out **opnieuw kopiëren**, let op met overschrijven! Wordt meestal gebruikt bij opleveren van een nieuwe lay-out Alle lay-outs vanuit de reports (standaard) inladen (beter niet gebruiken!)

Via **Export** en **Import CSV** kunt u lay-outs exporteren en importeren als CSV (oude methode, beter de buttons **X** gebruiken!)

Voor het vergelijken van verschillende document definities

Afdrukken van de elementen van de lay-out

Zoeken van de juiste lay-out

Scherm **verversen** 

Helpfunctie

Afsluiten programma

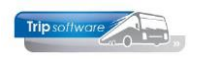

## 2.1 Lay-out zoeken

| 🔲 toubevestiging       | g (Documen  | t)        |        |       |                          |                                |                                           |                       |                 |  |  |
|------------------------|-------------|-----------|--------|-------|--------------------------|--------------------------------|-------------------------------------------|-----------------------|-----------------|--|--|
| Sleutel                | toubevestig | ing       | 0      |       | ving e                   | levestiging touring            |                                           |                       |                 |  |  |
| Import database        | × Zoeksleut | el Dock   | ey     |       |                          | ✓ Like ● RegX ()               | LE <= ) EQ = )GE >=                       | ⊂ <sup>f 4520 m</sup> | et <u>I</u> nfo |  |  |
|                        | Zoekwaaro   | de 📃      |        |       |                          |                                |                                           |                       |                 |  |  |
| 1 Detaile o            | DocKey      |           |        | De    | script                   | on                             |                                           | ~                     |                 |  |  |
| 4                      | dagaanv     | oerschen  | na0    | Dag   | tochte                   | n aanvoerschema 0              |                                           |                       | 1               |  |  |
| Seqlio Grp             | dagaanv     | oerschen  | na 1   | Dag   | tochte                   | n aanvoerschema 1              |                                           | _                     | TableItem       |  |  |
| 900 hdoc               | dagaanv     | oerschen  | 1a2    | Dag   | tochte                   | n aanvoerschema 2, aangepa     | aste versie                               |                       |                 |  |  |
| 1000 hdoc              | dagaanv     | oerschen  | ha2_OU | D Dag | tochte                   | n aanvoerschema 2              |                                           |                       | 1.1.1.          |  |  |
| 1010 hdoc              | dagannu     | lering    |        | Dag   | tocht a                  | annulering factuur             |                                           |                       | admin [Image8   |  |  |
| 1020 hdoc              | dagannu     | leringR   |        | Dag   | ,<br>tocht i             | annulering factuur, adresserin |                                           |                       |                 |  |  |
| 1030 hdoc              | dagannu     | lering_be | lijst  | Dag   | tocht                    | annulering bellijst            | _work1 str1                               |                       |                 |  |  |
| 1040 hdoc              | dagdeelr    | rbewijs   |        | Dag   | tocht i                  | deelnemersbewijs               | wijs                                      |                       |                 |  |  |
| 1050 hdoc              | dagdeelr    | rbewijsR  |        | Dag   | tocht i                  | deelnemersbewijs, adresserin   | g rechts                                  |                       | _               |  |  |
| 1051 hdoc              | dagfactu    | ur        |        | Dag   | tocht :                  | actuur                         |                                           | 1>>                   |                 |  |  |
| 1200 nbev              | dagfactu    | urR       |        | Dag   | tocht                    | actuur, adressering rechts     |                                           |                       |                 |  |  |
| 1210 noev              | danfarti    | uruara    |        | Dad   | tocht                    | orramalfactuur                 |                                           |                       |                 |  |  |
| 1220 hbev<br>1230 hbev |             |           |        | 0     | Volgen                   | le 🕜 Vorige                    | 🛃 Highlight                               | v umr>>               |                 |  |  |
| 1240 hbev              | Text        | 1100      | 200    | 150   | 1650                     |                                | < <touopdr  briefaanhef="">&gt;</touopdr> |                       |                 |  |  |
| 1250 hbev              | Tag         | 1250      |        | 1150  |                          | special=margins                |                                           |                       |                 |  |  |
| 2010 hkop              | Font        |           |        |       |                          | font=1,size=9,bold             |                                           |                       |                 |  |  |
| 2012 hkop              | Text        |           | 200    | 50    | 300                      |                                | Vertrekdatum                              |                       |                 |  |  |
| 2014 hkop              | Text        | 50        | 200    | 50    | 300                      |                                | Einddatum                                 |                       |                 |  |  |
| 2016 hkop              | Text        | 150       | 200    | 50    | 300                      |                                | Vertrektijd                               |                       |                 |  |  |
| 2017 hkop              | Text        |           | 1400   | 50    | 240                      | rightjustify                   | Personen                                  |                       |                 |  |  |
| 2018 hkop              | Text        | 50        | 1400   | 50    | 240                      | rightjustify                   | Touringcar(s)                             |                       |                 |  |  |
| 2020 hkop              | Font        |           |        |       |                          | font=1,size=9                  |                                           |                       |                 |  |  |
| 2022 hkop              | Text        |           | 500    | 50    | 50 600 : <<_work1jstr3>> |                                |                                           |                       |                 |  |  |
| 2023 hkop              | Text        |           | 1100   | 50    | 200                      |                                | < <work1 tjd2>&gt; uur</work1 tjd2>       |                       |                 |  |  |
| 2024 hkop              | Text        | 50        | 500    | 50    | 600                      |                                | : < <work1 str4>&gt;</work1 str4>         |                       |                 |  |  |
| 2025 hkop              | Text        | 50        | 1100   | 50    | 200                      |                                | < <work1 tijd3>&gt; uur</work1 tijd3>     |                       |                 |  |  |
| 2026 hkop              | Text        | 150       | 500    | 50    | 750                      |                                | : < <work1 tijd2>&gt; uur</work1 tijd2>   |                       |                 |  |  |
| 2027 bloo              | Tout        |           | 1600   | 50    | 200                      |                                | - e eter OndelDarannan hur                |                       |                 |  |  |

Als u een lay-out wilt gaan wijzigen, dan drukt u eerst op het vergrootglas achter de sleutel. In zoekvenster kunt u de gewenste lay-out zoeken.

Met dubbelklik kunt u de gewenste lay-out selecteren.

U kunt ook de beginletters van de naam intypen bij de sleutel, u krijgt dan alle lay-outs die aan de letters voldoen. Lay-outs die bij elkaar horen, hebben dezelfde beginnaam:

- tou = alle lay-outs van touring (offerte, bevestiging, ritopdracht, factuur, etc)
- die = alle lay-outs van diensten (ritstaat, facturen)
- dag = alle lay-outs van dagtochten (deelnemersbewijs, factuur, etc)
- top = alle lay-outs van touroperating (factuur, kamerlijst, etc)
- trp = alle lay-outs van trip algemeen (algemene factuur)
- wpl = alle lay-outs van de werkplaats (openstaande reparaties, werkorder)
- fin = alle lay-outs van financieel (aanmaning, boekingsverslag, kolommenbalans)

## 2.2 Lay-out elementen

Iedere regel (element) van de lay-out heeft een uniek **volgnummer** (SeqNo). Bij het invoeren van een nieuwe regel moet eerst het volgnummer worden ingevoerd. Een eenmaal ingevoerd volgnummer mag nog gewijzigd op voorwaarde dat het nieuwe nummer niet al bestaat.

Met de <INSERT>toets kunnen regels worden tussengevoegd. Met <DELETE> kunnen regels verwijderd worden (via vraagstelling).

Het is mogelijk om meerdere regels tegelijk te selecteren:

- via het toetsenbord, pijltjestoetsen met <SHIFT> ingedrukt
- door te slepen met de muis
- door te klikken met <CTRL> ingedrukt

Via de rechtermuistoets zijn dan meerdere opties mogelijk:

- Insert empty line (of via <INS>): lege regel invoegen
- Delete line (of via <DEL>): regel verwijderen
- New line with sequence: nieuwe regel invoegen met volgnummer, dit kan alleen als er een lege regel aanwezig is, bij het laatste volgnummer wordt 10 opgeteld.
- 2x New line with sequence
- 3x New line with sequence
- 4x New line with sequence
- 5x New line with sequence

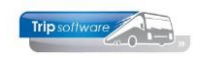

### 2.2.1 Eigenschappen elementen

Een variabele lay-out bestaat uit meerdere elementen welke tekst of een grafisch onderdeel bevatten. Per regel kunt u de volgende gegevens vastleggen:

- **SeqNo**: volgnummer (uniek)
- **Grp**: Groep, de namen van de groepen liggen vast in Trip NT. U kunt dus niet zelf een groepsnaam bedenken. De groepen worden o.a. gebruikt voor het onderscheid van kop-, body- en voetgegevens van het document. Via de button Info kunt u zien welke groepen er gebruikt kunnen worden in de gekozen lay-out.

| eqNo                                                                                                    | Grp                                                                                                    | Description                                                                                                    |  |  |  |  |  |  |  |  |
|----------------------------------------------------------------------------------------------------|----------------------------------------------------------------------------------------------------|----------------------------------------------------------------------------------------------------|--|--|--|--|--|--|--|--|
| 0                                                                                                    |                                                                                                    | Algemeen                                                                                                    |  |  |  |  |  |  |  |  |
| 0                                                                                                    | hdoc Header document                                                                                                 |                                                                                                    |  |  |  |  |  |  |  |  |
| 0                                                                                                    | h??? Alternatieve of toegevoegde header                                                                              |                                                                                                    |  |  |  |  |  |  |  |  |
| sep Separator                                                                                                    |                                                                                                    |                                                                                                    |  |  |  |  |  |  |  |  |
| 0                                                                                                    | hvidh Vervoersidasse header                                                                                          |                                                                                                    |  |  |  |  |  |  |  |  |
| 0                                                                                                    | hvkld                                                                                                    | Vervoersklasse detail                                                                                                    |  |  |  |  |  |  |  |  |
| 70 hkop Basisgegevens van de opdracht                                                                             |                                                                                                    |                                                                                                    |  |  |  |  |  |  |  |  |
| 80 hkop1 Basisgegevens van de deelopdracht                                                                        |                                                                                                    |                                                                                                    |  |  |  |  |  |  |  |  |
| 81 hroute Route kop (vertrek)                                                                                     |                                                                                                    |                                                                                                    |  |  |  |  |  |  |  |  |
| 2                                                                                                    | droute Route via punt                                                                                                |                                                                                                    |  |  |  |  |  |  |  |  |
| 3                                                                                                    | froute                                                                                                    | Route sluittekst (bestemming)                                                                                                    |  |  |  |  |  |  |  |  |
| 5                                                                                                    | hprgrtf                                                                                                    | Programmagegevens (rtf)                                                                                                    |  |  |  |  |  |  |  |  |
| 0                                                                                                    | hprg                                                                                                    | Programmagegevens                                                                                                    |  |  |  |  |  |  |  |  |
| 5                                                                                                    | hbyzrtf                                                                                                    | Opmerkingen (bitzonderheden) (rtf)                                                                                                    |  |  |  |  |  |  |  |  |
| 00                                                                                                    | hhv7                                                                                                    | Onmerkinnen (hitzonderheiden)                                                                                                    |  |  |  |  |  |  |  |  |
| le velden v<br>e velden v<br>sindeling is<br>k een sep<br>"bev" of "<br>"pro" of "t<br>"opt" of "t<br>"opt" of "t | van de tabe<br>van de signa<br>s zo gemaal<br>araat docu<br>"toubevesti<br>couprijsopge<br>ouofferte"<br>touannuleri | ten "touOpd" en "telman" zijn beschlebaar gedurende de opbouw van het document<br>terrng, tob d'inuOpd" og in beschlebaar bij de opte, offert en nytipopgave<br>d'al nytrincje maatet:<br>d'al nytrincje maatet:<br>d'al nytrincje maatet:<br>d'al nytrincje maatet:<br>d'al nytrincje maatet:<br>not d'al nytrincje maatet:<br>not d'al nytrincje maatet:<br>not d'al nytrincje maatet:<br>not d'al nytrincje maatet:<br>not d'al nytrincje maatet:<br>not d'al nytrincje maatet:<br>not d'al nytrincje maatet:<br>not d'al nytrincje maatet:<br>not d'al nytrincje maatet:<br>not d'al nytrincje maatet:<br>not de nytrincje maatet:<br>not de |  |  |  |  |  |  |  |  |

- **Type**: soort regel, afbeelding, tekst, lijn, kader, etc.
- **Top**: bovenmarge van het element in tienden van millimeters (t.o.v. de vorige groep)
- Lef: linkermarge van het element in tienden van millimeters
- **H**: hoogte van het element in millimeters (bij onvoldoende hoogte zal de tekst door elkaar heen gaan)
- W: breedte van het element in millimeters
- Additional: extra gegevens van het element zoals kleur of lettertype
- Text: tekst met eventueel variabelen, indien u in de tekst velden uit de database wilt verwerken, dan dient het veld vermeld te worden tussen dubbele `<' en `>', bijv.
   Bevestiging <<touOpdr|Debiteurnr>> / <<touOpdr|Opdrachtnr>>. Door het gebruik van de haakjes is duidelijk dat het hier om een veld uit de database gaat en niet gewoon getypte tekst.
- **Tableitem**: veld uit de database, via de fieldpicker boven in het scherm is het mogelijk om de naam van een veld te achterhalen. Als u het gewenste veld heeft gevonden, dubbelklikt u op het veld. De naam van het veld verschijnt nu in het scherm en kunt u met <CTRL>+C kopiëren en op de juiste plaats plakken. Bij Tableitem kunt u alleen databasevelden ingeven, geen gewone tekst, daarom hoeven de velden ook niet tussen haakjes te staan zoals bij het onderdeel Tekst. Het Tableitem wordt ook gebruikt bij de elementen Barcode, Image en Overlay.

Indien bij het afdrukken van het document een fout m.b.t. de definitie van een databaseveld wordt geconstateerd, dan zal op de afdruk de naam van het veld plus een foutcode worden gepresenteerd. Deze foutcode kan zijn: 1 = in de naam van het veld komt geen'|'teken voor, <math>2 = de tabelnaam is niet bekend, 3 = de veldnaam is niet bekend.

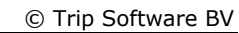

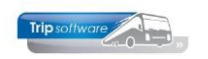

## 2.2.2 Soorten elementen

Er zijn verschillende soorten elementen die gebruikt kunnen worden in de lay-out:

#### • Image

Via Image kan een **afbeelding** in het document worden geplaatst. U kunt gebruik maken van jpg-, gif of emf-afbeeldingen. Bij het plaatsen van de afbeelding in de beschikbare ruimte (hoogte en breedte) wordt de oorspronkelijke verhouding aangehouden. De afbeeldingen worden opgehaald uit *Onderhoud administraties*, tabblad 3 *Images*.

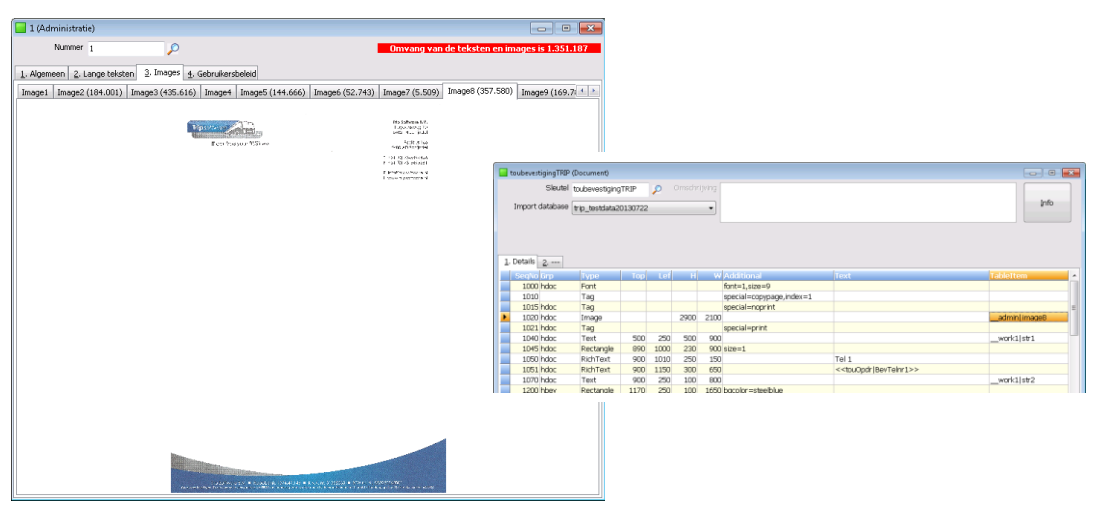

In *Onderhoud administraties* kunt u in de wijzigfunctie een afbeelding toevoegen of wijzigen. U kiest een tabblad en dubbelklikt in het scherm, u kunt nu vanuit het zoekscherm een (nieuwe) afbeelding kiezen. De afbeelding wordt getoond in het scherm, u kunt nu opslaan. De afbeelding wordt (na de back-up) opgeslagen in de database en blijft aanwezig, ook als het oorspronkelijke bestand wordt verwijderd.

| 1015 | hdoc | Tag   |      |      | special=noprint |               |
|------|------|-------|------|------|-----------------|---------------|
| 1020 | hdoc | Image | 2980 | 2100 |                 | admin  Image8 |
| 1021 | hdoc | Tag   |      |      | special=print   |               |

Door opname van de **tag special=noprint** kunt u ervoor zorgen dat de afbeelding NIET ALTIJD gebruikt wordt bij het <u>afdrukken</u>. De afbeelding wordt dan wel gebruikt in het afdrukvoorbeeld en bij het versturen van de email, echter bij het afdrukken kunt u dan kiezen.

In de ADFReader heeft u de keuze uit All print of Sel print. All print drukt wel alle afbeeldingen af. Sel print drukt niet de afbeeldingen af waarbij bovenstaande tag is vermeld. Handig bijvoorbeeld bij logopapier.

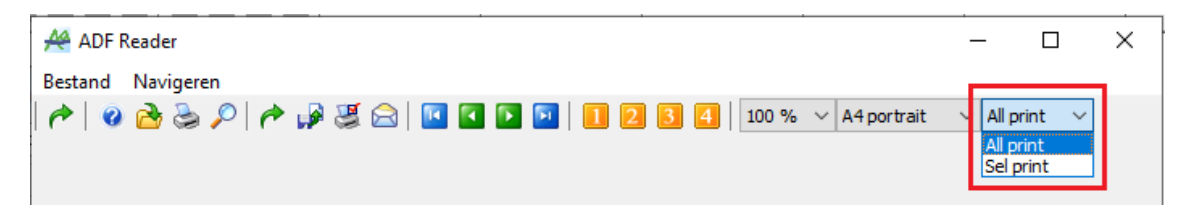

#### • Overlay

Een Overlay is een bijzondere uitvoering van een afbeelding. De overlay wordt automatisch op elke nieuwe bladzijde herhaald.

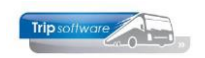

#### • Font

Via font kunt u de eigenschappen van de tekst vastleggen voor de eerstvolgende elementen LineText en Tekst. In de kolom *Additional* kunt u de volgende eigenschappen vastleggen:

|   | 1210 | nbev | Font |  |      | font=1,size=14,color=white,bold |  |
|---|------|------|------|--|------|---------------------------------|--|
| - |      |      |      |  | <br> |                                 |  |

font=<lettertype> waarbij u de keuze heeft uit de volgende lettertypes:

| 1        | Verdana             |
|----------|---------------------|
| 2        | Arial               |
| 3        | Times New Roman     |
| 4        | Courier New         |
| 5        | MS Sans Serif       |
| 6        | Small Fonts         |
| 7        | Comic Sans MS       |
| 8        | Garamond            |
| 9        | Georgia             |
| 10       | Impact              |
| 11       | Lucida Console      |
| 12       | Lucida Sans Unicode |
| 13       | Palatino Linotype   |
| 14       | Tahoma              |
| 15       | Trebuchet MS        |
| 16       | Calibri             |
| 17       | Cambria             |
| 18       | Candara             |
| 19       | Century Gothic      |
| 20       | Century Regular     |
| 21       | Consolas            |
| 22       | Segoe UI            |
| 23       | Constantia          |
| 24       | Corbel              |
| 25       | Franklin Gothic     |
| De stand | aard documenten in  |

De standaard documenten in Trip NT zijn gebaseerd op het Verdana lettertype.

- size=<lettergrootte> lettergrootte in punten (vergelijkbaar met Word)
- color=<kleur> waarbij de kleur de Engelse aanduiding voor de basiskleuren kan zijn zoals red, blue, green, etc. of varianten hierop zoals red1, red2, etc. t/m red16 of kleurbenamingen die op het internet gebruikelijk zijn zoals tomato, orange, chocolate, etc.

Alle kleuren die u kunt gebruiken in Trip, vindt u onder Tools  $\rightarrow$  *Overzicht iconen, kleuren en fonts.* 

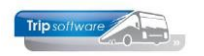

| 001 navy     | 051 aqua3     | 101 yellow5        | 151 darkkhaki            | 201 mediumblue        |
|--------------|---------------|--------------------|--------------------------|-----------------------|
| 002 green    | 052 aqua4     | 102 yellow6        | 152 darkmagenta          | 202 mediumorchid      |
| 003 teal     | 053 aqua5     | 103 yellow7        | 153 darkolivegreen       | 203 mediumpurple      |
| 004 maroon   | 054 aqua6     | 104 yellow8        | 154 darkorange           | 204 mediumseagreen    |
| 005 purple   | 055 aqua7     | 105 yellow9        | 155 darkorchid           | 205 mediumslateblue   |
| 006 olive    | 056 aqua8     | 106 yellow 10      | 156 darkred              | 206 mediumspringgreen |
| 007 silver   | 057 aqua9     | 107 yellow 11      | 157 darksalmon           | 207 mediumturquoise   |
| 008 gray     | 058 aqua 10   | 108 yellow 12      | 158 darkseagreen         | 208 mediumvioletred   |
| 009 blue     | 059 aqua11    | 109 yellow 13      | 159 darkslateblue        | 209 midnightblue      |
| 010 lime     | 060 aqua 12   | 110 yellow 14      | 160 darkslategray        | 210 mintcream         |
| 011 aqua     | 061 aqua 13   | 111 yellow 15      | 161 darkturquoise        | 211 mistyrose         |
| 012 red      | 062 aqua 14   | 112 yellow 16      | 162 darkviolet           | 212 moccasin          |
| 013 fuchsia  | 063 aqua 15   |                    | 163 deeppink             | 213 navajowhite       |
| 014 yellow   | 064 aqua 16   | 114 gray2          | 164 deepskyblue          | 214 oldlace           |
| 015 white    | 065 red1      | 115 gray3          | 165 dimgray              | 215 olivedrab         |
|              | 066 red2      | 116 gray4          | 166 dodgerblue           | 216 orange            |
| 017 blue 1   | 067 red3      | 117 gray5          | 167 firebrick            | 217 orangered         |
| 018 blue2    | 068 red4      | 118 gray6          | 168 floralwhite          | 218 orchid            |
| 019 blue3    | 069 red5      | 119 gray7          | 169 forestgreen          | 219 palegoldenrod     |
| 020 blue4    | 070 red6      | 120 gray8          | 170 gainsboro            | 220 palegreen         |
| 021 blue5    | 071 red7      | 121 gray9          | 171 ghostwhite           | 221 paleturquoise     |
| 022 blue6    | 072 red8      | 122 gray 10        | 172 gold                 | 222 palevioletred     |
| 023 blue7    | 073 red9      | 123 gray11         | 173 goldenrod            | 223 papayawhip        |
| 024 blue8    | 074 red 10    | 124 gray 12        | 174 greenyellow          | 224 peachpuff         |
| 025 blue9    | 075 red11     | 125 gray 13        | 175 honeydew             | 225 peru              |
| 026 blue 10  | 076 red12     | 126 gray 14        | 176 hotpink              | 226 pink              |
| 027 blue 11  | 077 red13     | 127 gray 15        | 177 indianred            | 227 plum              |
| 028 blue 12  | 078 red14     | 128 gray 16        | 178 indigo               | 228 powderblue        |
| 029 blue 13  | 079 red15     | 129 aliceblue      | 179 ivory                | 229 rosybrown         |
| 030 blue 14  | 080 red 16    | 130 antiquewhite   | 180 khaki                | 230 royalblue         |
| 031 blue 15  | 081 purple1   | 131 aquamarine     | 181 lavender             | 231 saddlebrown       |
| 032 blue 16  | 082 purple2   | 132 azure          | 182 lavenderblush        | 232 salmon            |
| 033 green1   | 083 purple3   | 133 beige          | 183 lawngreen            | 233 sandybrown        |
| 034 green2   | 084 purple4   | 134 bisque         | 184 lemonchiffon         | 234 seagreen          |
| 035 green3   | 085 purple5   | 135 blanchedalmond | 185 lightblue            | 235 seashell          |
| 036 green4   | 086 purple6   | 136 blueviolet     | 186 lightcoral           | 236 sienna            |
| 037 green5   | 087 purple7   | 137 brown          | 187 lightcyan            | 237 skyblue           |
| 038 green6   | 088 purple8   | 138 burlywood      | 188 lightgoldenrodyellow | 238 slateblue         |
| 039 green7   | 089 purple9   | 139 cadetblue      | 189 lightgreen           | 239 slategray         |
| 040 green8   | 090 purple 10 | 140 chartreuse     | 190 lightgray            | 240 snow              |
| 041 green9   | 091 purple11  | 141 chocolate      | 191 lightpink            | 241 springgreen       |
| 042 green 10 | 092 purple 12 | 142 coral          | 192 lightsalmon          | 242 steelblue         |
| 043 green 11 | 093 purple 13 | 143 cornflowerblue | 193 lightseagreen        | 243 tan               |

- extra opmaakattributen zoals bold (vet), italic (*cursief*), underline (<u>onderstreept</u>), strikeout (<del>doorstreept</del>)
- angle=<angle-0-359> de hoek waaronder geprint moet worden; kan alleen bij LineText. U kunt bijv. angle=90 gebruiken om landscape te printen, let wel de lay-out moet hier wel voor ontworpen zijn!

#### LineText

Met LineText kunt u een **enkele tekstregel** maken. De breedte is niet van belang, er wordt zoveel ruimte in de breedte gebruik als nodig is.

#### • Text

Met Text kunt u een **blok tekst** maken waarbij niet meer ruimte wordt gebruikt dan aangegeven via de hoogte en de breedte en waarbij aan het einde van de regel automatisch naar de volgende regel wordt gesprongen.

Als hoogte mag de waarde '0' (nul) worden opgegeven, Trip NT zal dan slechts één regel opmaken met de gewenste breedte en een automatisch te bepalen regelhoogte. Het element Tekst zorgt voor **platte tekst**, wilt u een speciale opmaak van de tekst dan kunt u of het element RichText gebruiken of u legt vooraf een font-regel vast.

| 1210 | hbev | Font |      |     |    |      | font=1,size=14,color=white,bold |             |                                                   |  |
|------|------|------|------|-----|----|------|---------------------------------|-------------|---------------------------------------------------|--|
| 1220 | hbev | Text | 1195 | 250 | 80 | 1650 |                                 | Bevestiging | < <touopdr debiteurnr>&gt; /</touopdr debiteurnr> |  |

Via de kolom *Additional* kunt u extra **opmaakeigenschappen** toevoegen zoals center (centreren) en rightjustify (rechts uitlijnen). Via de **editing** parameter kunt u

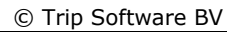

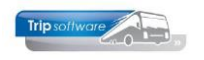

de standaardopmaak van het tableitem overrulen: nodec (geen decimalen), nozerosup (geen onderdrukking voorloopnullen), bwz (blank-when-zero, blanko indien nul), percent (veld wordt gevolgd door percentageteken), cur (veld wordt voorafgegaan door euroteken), hh:mm (uitsluitend uren en minuten bij tijdveld) bijv. editing=nodec of editing=bwz.

In *Onderhoud administraties* kunt u in de wijzigfunctie een standaardtekst toevoegen of wijzigen. U kiest een tabblad en geeft de tekst in. De tekst kan in de document definitie opgehaald worden via de naam \_\_\_admin|Text<nr> dus bijv. \_\_\_admin|Text1.

#### RichText

Met RichText kunt een blok **opgemaakte tekst** maken, waarbij de grootte ook afhankelijk is van de ingegeven hoogte en breedte. De tekst kan in de editbox zelf opgemaakt worden (lettertype, grootte, kleuren, etc.). Hierbij is dan geen font-regel nodig. In de kolom *Additional* kunt u met de parameter **special=noblanklines** kunt u aangeven dat extra blanco regels onderdrukt moeten worden.

| 🔚 toubevestiging (Document)                                                                         | - • × |
|----------------------------------------------------------------------------------------------------|-------|
| Sleutel toubevestiging Omschrijving Bevestiging touring                                             |       |
| Import database 🗸 🗸                                                                                 | Info  |
| Fieldpicker                                                                                         | ]     |
| 1. Details 2. RichText "1050"                                                                       |       |
|                                                                                                    | 8     |
| Tel 1 : < <touopdr bevtelnr1="">&gt;<br/>Tel 2 : &lt;<touopdr bevtelnr2="">&gt;</touopdr></touopdr> |       |
| E-mail : < <touopdr bevemail="">&gt;</touopdr>                                                      |       |
| ker.nr. : < <touopar kererentienr>&gt; </touopar kererentienr>                                      |       |

Bij onderdelen waarbij vooraf niet bekend is hoeveel ruimte (regels) er nodig is, kunt u de RichText voorzien van een onbeperkte hoogte via de parameter H=99999. De hoogte is dan afhankelijk van de hoeveelheid tekst bijv. bij de bibliotheekteksten en sluitteksten van de opdracht.

| 5210 hbib | 2 Text    | 65   | 210 | 50    | 1000 | Extra informatie |                   |
|-----------|-----------|------|-----|-------|------|------------------|-------------------|
| 5215 dbib | 2 RichTex | t 10 | 200 | 99999 | 1650 |                  | touBibOpdr  Tekst |

#### HorzLine

De **horizontale lijn** kan afgedrukt worden met een bepaalde dikte: size=<lijndikte> en kleur: color=<kleur>. De hoogte (H) is hier niet van toepassing, de breedte (W) wel. Voor de kleurmogelijkheden, zie het element Font.

| 2100 blog 1 | Laural in a | 20 | 200 | 1650 | aiaa — 1 |  |
|-------------|-------------|----|-----|------|----------|--|
| 2109 nkop1  | norztine    | 20 | 200 | 1000 | SIZE=1   |  |

#### • VertLine

De **verticale lijn** kan afgedrukt worden met een bepaalde dikte: size=<lijndikte> en kleur: color=<kleur>. De breedte (W) is hier niet van toepassing, de hoogte (H) wel. Voor de kleurmogelijkheden, zie het element Font.

#### Rectangle

De **rechthoek** kan afgedrukt worden met een bepaalde lijndikte: size=<lijndikte> en lijnkleur: color=<kleur>. Tevens kan een achtergrondkleur bepaald worden met bgcolor=<kleur>. Voor de kleurmogelijkheden, zie het element Font. Indien alleen een rechthoek met achtergrondkleur zonder lijn nodig is, dan kunt u invullen size=0. De hoogte (H) en breedte (B) bepalen de grootte van de rechthoek.

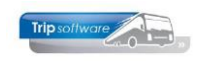

Indien u tekst in de rechthoek wilt plaatsen, dan dient u eerst de rechthoek aan te geven en daarna de tekst met LineText of Tekst. RichText kan niet in combinatie met een achtergrondkleur.

| 1200 hbev | Rectangle | 990 | 200 | 80 | 1650 | bgcolor=gray6                   |                                                         |  |
|-----------|-----------|-----|-----|----|------|---------------------------------|---------------------------------------------------------|--|
| 1210 hbev | Font      |     |     |    |      | font=1,size=14,color=white,bold |                                                         |  |
| 1220 hbev | Text      | 995 | 210 | 80 | 1650 |                                 | Bevestiging < <touopdr debiteurnr></touopdr debiteurnr> |  |

#### Checkbox

De rechthoek van de **checkbox** kan afgedrukt worden met een bepaalde lijndikte: size=<lijndikte> en kleur: color=<kleur>. Voor de kleurmogelijkheden, zie het element Font. De aangeboden waarde moet numeriek zijn, indien de waarde niet nul is, wordt deze afgevinkt. In de huidige lay-outs van Trip NT wordt geen checkbox gebruikt.

|  | 8098 | 3 fbev CheckBox | 10 | 510 | 30 | 30 size=2 |  | < <touopdr gebruiki< th=""></touopdr gebruiki<> |
|--|------|-----------------|----|-----|----|-----------|--|-------------------------------------------------|
|--|------|-----------------|----|-----|----|-----------|--|-------------------------------------------------|

#### • Tag

Met een Tag kunnen zeer verschillende **attributen** of **acties** worden vastgelegd. U heeft de volgende mogelijkheden:

 special=paper in de kolom Additional om een speciale papiersoort in te stellen, anders wordt standaard A4 staand aangehouden. Deze tag moet altijd in de <u>header</u> van het document geplaatst worden. Houd er wel rekening mee de u tevens de posities van de velden en de margins aan zult moeten passen om de lay-out correct te kunnen gebruiken U heeft de volgende mogelijkheden:

neert de volgende mogelijkneden

- special=paper,value="1A4"
- special=paper,value="0A3"

special=paper,value="1A3"

A4 liggend A3 staand

"1A3" A3 liggend

| SeqNo Grp | Туре | Тор | Lef | Н | W | Additional                | Text | TableItem |
|-----------|------|-----|-----|---|---|---------------------------|------|-----------|
| 1000 h    | Tag  |     |     |   |   | special=paper,value="1A4" |      |           |

- special=newpage in de kolom Additional voor het afsluiten van de lopende bladzijde. Deze tag wordt niet zo vaak gebruikt, dit betekent nl. een direct pagina-einde op de aangegeven positie ongeacht de hoeveelheid afgedrukte gegevens.
- special=copypage in de kolom Additional voor het automatisch afdrukken van kopieën: u kunt aangeven hoeveel kopieën via index=<aantal>, via caption=<titel> kunt u bijv. het woord kopie afdrukken, tevens kunt u de opmaakattributen ingeven bijv. angle=30 (schuin afdrukken), bold, color, etc.

| 1010 | hdoc | Tag |  |  | special=copypage,index=1,caption=C_O_p_I_E,bold,angle=40,top=2000 |  |
|------|------|-----|--|--|-------------------------------------------------------------------|--|
|      |      |     |  |  |                                                                   |  |

De kopie-pagina ziet u niet in de ADF-reader, maar komt pas na het afdrukken. De caption wordt als watermerk afgedrukt.

- special=shortcuts in de kolom Additional voor om afkortingen van databasevelden vast te leggen, die dan in de RichText gebruikt kunnen worden, zodat de evt. tabinstellingen niet verstoord worden door lange namen. *Bijv.* special=shortcuts, lookup="w=touOpdr|BstWoonplts, a=touOpdr|BstAdres" De afkorting bestaat uit één letter en wordt vervolgens in de RichText aangesproken via "|<letter> bijv. "|w".
- **special=list** in de kolom Additional en het veld in de kolom Tableitem voor het vertalen van waarden uit de database. Als de waarde uit de database niet

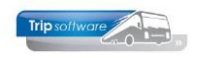

voldoende uitleg geeft, kunt u de waarde vervangen door een ander woord (synoniem). Achter lookup vult u de betekenis van mogelijke waardes in tussen " en ". *Bijv. het veld Gebruik bar drukt alleen J of N af. Deze kunt u in het document vervangen door bijv. gevulde bar of niet gevulde bar, etc. Bijv. special=list,lookup="J=gevulde bar,N=niet gevulde bar"* 

| Γ | 1900 hbar | RichText | 50 | 200 | 50 | 350  |                                    | Gebruik bar |                    |
|---|-----------|----------|----|-----|----|------|------------------------------------|-------------|--------------------|
|   | 1905 hbar | Text     | 50 | 550 | 50 | 20   |                                    | :           |                    |
|   | 1910 hbar | Text     | 50 | 575 | 50 | 1100 | special=list,lookup="J=bar gevuld" |             | touOpdr GebruikBar |

 special=lookup in de kolom Additional voor en het veld in de kolom Tableitem voor het ophalen van waarden van een veld uit een ander record. Bijv. in de opdracht wordt de statistiekcode afgedrukt in plaats van de omschrijving van de code. Via lookup kunt u dan de omschrijvingen ophalen uit het statistiekrecord, daarna vermeld u de sleutel van de tabel (meestal id, soms kode, etc) en het veld wat gepresenteerd moet worden. Bijv. special=lookup,lookup=touStatCd;kode;omschrijving

| 10 | 65 hdoc | Text | 800 | 250 | 100 | 550 |                                                   | Statistiek: |                      |
|----|---------|------|-----|-----|-----|-----|---------------------------------------------------|-------------|----------------------|
| 10 | 70 hdoc | Text | 800 | 500 | 150 | 700 | special=lookup,lookup=touStatCd;kode;omschrijving |             | touOpdr Statistiekod |

 special=skipifval en special=skipifnotval en de parameter value in de kolom Additional, indien de waarde wel of niet waar is, worden de betreffende regels overgeslagen. De special moet altijd afgesloten worden met een special=skip. Daarna kom je weer in de normale regels. In onderstaande voorbeeld wordt de ophaaltijd niet afgedrukt op de ritopdracht indien hij niet ingevuld (dus 00.00 is) is.

| 225 | 0 froute | Tag      |    |      |    |     | special=skipifval,value="0,00" |                                         | work1 tijd6 |
|-----|----------|----------|----|------|----|-----|--------------------------------|-----------------------------------------|-------------|
| 225 | 1 froute | RichText | 60 | 1400 | 50 | 240 |                                | Ophaaltijd                              |             |
| 225 | 2 froute | RichText | 60 | 1650 | 50 | 300 |                                | : < <work1 tijd6>&gt; uur</work1 tijd6> |             |
| 225 | 3 froute | Tag      |    |      |    |     | special=skip                   |                                         |             |

special=groupifval en special=groupifnotval en de parameter value in de kolom Additional, indien de waarde wel of niet waar is, wordt de waarde van de actuele groep vervangen door de waarde die u instelt via de parameter Group. In het onderstaande voorbeeld van een bevestiging, zijn er 3 filiaal-codes en ieder filiaal heeft zijn eigen logopapier. In de special (1016) staat dat als de filiaalcode L is, dan moet de lay-out verder gaan met de group hdocl en wordt dus image9 afgedrukt. In de special (1017) staat dat als de filiaalcode R is, dan moet de lay-out verdergaan met de Group hdocr en wordt dus image 10 afgedrukt. Daarna wordt de special voor beiden afgesloten en weer terugverwezen naar de originele group hdoc.

| 1016 hdoc  | Tag   |      |      | special=groupifval,group=hdocl,value=L |                     | touOpdr Filiaalkode |
|------------|-------|------|------|----------------------------------------|---------------------|---------------------|
| 1017 hdoc  | Tag   |      |      | special=groupifval,group=hdocr,value=R |                     | touOpdr Filiaalkode |
| 1020 hdoc  | Image | 2950 | 2100 |                                        | logo G is standaard | admin image8        |
| 1021 hdocl | Image | 2950 | 2100 |                                        | logo L              | admin image9        |
| 1022 hdocr | Image | 2950 | 2100 |                                        | logo R              | admin image10       |
| 1037 hdocl | Tag   |      |      | special=group,group=hdoc               |                     |                     |
| 1038 hdocr | Tag   |      |      | special=group,group=hdoc               |                     |                     |

 special=noprint en special=print in de kolom Additional voor het niet afdrukken van de image (logo) bij het versturen per email. Bij het printen kunt u zelf kiezen in de reader of u het logo wilt afdrukken of niet (via Sell print of All print).

| 1015 hdoc | Tag   |      |      | special=noprint |                |
|-----------|-------|------|------|-----------------|----------------|
| 1020 hdoc | Image | 2980 | 2100 |                 | admin   Image8 |
| 1021 hdoc | Tag   |      |      | special=print   |                |

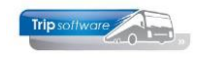

**special=margins** in de kolom *Additional* voor het bepalen van de marges van . een document. In iedere documentdefinitie tref je 1 of meerdere tag regels aan met in de kolom *Additional* de omschrijving **special=margins.** De wijze waarop zo'n tag regel functioneert kan het beste uitgelegd worden in het onderstaande voorbeeld:

| toureservering (Document)             |                     |      |             |
|---------------------------------------|---------------------|------|-------------|
| Sleutel toureservering 🔎 Omschrijving | Reservering touring |      |             |
| Import database 🗸 🗸                   |                     |      | Info        |
| 1. Details 2                          |                     |      |             |
| SeqNo Grp Type Top Lef H \            | N Additional        | Text | TableItem 🔺 |
| 1110 hres Tag 1150 1450               | special=margins     |      |             |

Op regelnummer 1110 in de document definitie Toureservering staat de tagregel met de volgende waarden:

= 1150 : Het muterende deel van de tag start op 11,5 cm vanaf Тор *de bovenzijde van het document* 

Height = 1450 : Vanaf de Top [11,5 cm] gebruikt de tag 14,5 cm voor de afdruk van gegevens

Het bovenstaande betekent dat er vanaf de bovenkant van de pagina 26 cm  $(11,5 + 14,5 \text{ gebruikt wordt om gegevens op de 1e pagina af te drukken. Let$ op, in de standaard documentdefinitie wordt deze 26 cm echter door het programma verhoogd met ongeveer 2 cm (bottomtolerance). Derhalve wordt er tot 28 cm op de 1e pagina afgedrukt.

Het getal waarmee de pagina wordt verhoogd (2 cm) is instelbaar met het commando height=<getal>. Dit commando kan geplaatst worden bij footergroepen (bijv. fdoc) van het type RichText en bij het type TAG: special=margins in de kolom Additional. In het voorbeeld van de document definitie Toureservering in de groepen fdoc of fres.

Uitsluitend voor documentregels van het type *RichText* en *Text* in met name groepen die starten met de "f" (footer) bestaat een mogelijkheid voor het beïnvloeden van de afdrukpositie van de laatste regel op de documentpagina. Wanneer je in een footergroep in de kolom H (hoogte) een zogenaamde overflow-indicatie met de waarde 99999 plaatst, dan zal het document binnen het af te drukken rich(text) blok op een nette wijze afgebroken worden, rekening houdende met de gewenste laatste regel positie op de pagina.

8170 fsltxt7 RichText 50 200 99999 1650 \*sluittekst altijd\* Wij verzoeken u de bevestigi...

#### **BELANGRIJK:**

- Wees voorzichtig met het NIET opnemen [verwijderen] van groepen in de meegeleverde standaard document definities. De groep *fdoc* **moet** in de document definitie Toureservering aanwezig zijn en gevuld met waarden om de werking van bovenstaande functionaliteit te garanderen.
- Wanneer je grote hoeveelheden sluitteksten wil gebruiken in een document, dan is het zinvol om gebruik te maken van de groepen fsltxt1 t/m 9. Door de tekst te verdelen over meerdere groepen zal de afbreking naar de volgende pagina soepeler verlopen. Het systeem wil nl. de tekst behorende bij 1 groep bij elkaar houden. Bij deze groepen in combinatie met type RichText en Text altijd een hoogte van 99999 ingeven. De

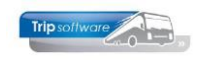

groepen fsltxt1 t/m 9 zijn beschikbaar voor touofferte, touoptie, touprijsaanvraag, toubevestiging, touannulering en touritstaat.

 Wanneer in een document meer dan 1 tag met de additional special=margins aanwezig is, geef dan al deze tagregels in de kolom hoogte in principe de topwaarde en de hoogtewaarde van de 1e tagregel van je document: Bijv. Toubevestiging Regel 1250: Top = 1250 Hoogte = 1250 Totaal 2500

| Reger 1250. | 10p = 1230 | 100gte – 1230   | 101001 2000 |
|-------------|------------|-----------------|-------------|
| Regel 2998: |            | Hoogte = 2450   | Totaal 2500 |
| Regel 2999: |            | Hoogte = $2450$ | Totaal 2500 |

#### 2.2.3 Veldnamen opzoeken

Als u de naam van een veld wil weten, dan kan dat op de volgende manier: Ga naar het programma waarin het gewenste veld aanwezig is, bijvoorbeeld *Onderhoud opdrachten*. Klik op (anders werkt het niet) en u kunt dan d.m.v. de toetsencombinatie CTRL+SHIFT+rechtermuis op een veld het onderstaande scherm oproepen. In dit scherm ziet u bij 'Table' de veldnaam staan. Deze kunt u kopiëren en plakken in de document definitie (eventueel nog met << en >> ervoor en achter). Let op: dit werkt niet voor speciale zgn. 'werkvelden', zoals bijv. w\_tou|bevnaam1.

| touP_063, e  | editbox, 62120, 130 1                 | touOpdr Pe   | ersonen       |
|--------------|---------------------------------------|--------------|---------------|
| Тор          | 109                                   | Height       | 21            |
| Left         | 125                                   | Width        | 85            |
| Caption      | Personen                              |              |               |
| Hint         |                                       |              |               |
| Attributes   | false                                 |              |               |
| Table        | touOpdr  Personen                     |              |               |
| All Controls | 10 form<br>20 menuitem<br>21 menuitem | Onderho      | ud opdrachten |
|              | 22 menuitem                           | -<br>Appmako | n offerte     |
| ✓            | ж                                     | Cancel       | 2 Restore     |

Een andere optie is om de velden te bekijken in het prg. *Onderhoud variabele grids* (onder Systeembeheer, Tools). Dit kan alleen als het betreffende programma ook beschikt over een variabele grid (bij niet alle programma's is dat het geval).

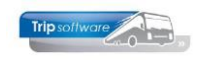

| touP_063_10001 (grid)            |                |            |                    |                 |                                            |                      |   |
|----------------------------------|----------------|------------|--------------------|-----------------|--------------------------------------------|----------------------|---|
| 1. Variabele grids 2. Zoeken opp | trachten       |            |                    |                 |                                            |                      |   |
| Alle grids                       |                |            |                    |                 |                                            |                      |   |
| Formulier                        | Grid Basetable | Caption    |                    |                 | <b>^</b>                                   |                      |   |
| relrelaties_Adres2Opdracht       | 100email       | 30v=Select | eer(w_reladres20   | pdracht.selecte | ed) 100r=Opdrachtnr(touOpdr.Opdrachtnr) 1  |                      |   |
| topP_015_Query                   | 200 topdos     | 70r=Dossie | r(Dossiernr) 200   | =Reis(topReisOr | ns.Omschrijving) 100d=Vertrekdatum 100d=G  |                      |   |
| topP_038                         | 100 topdos     | 70r=Dossie | r(topDos.Dossien   | nr) 100d=Boekd  | datum(topDos.Boekdatum) 200=Hoofddeelne    |                      |   |
| topP_042                         | 100 topreisdat | 100=Reisco | de(topReisDat.R    | eisCode) 100d=  | Vertrekdatum(topReisDat.Vertrekdatum) 100r |                      |   |
| touExterneDocs                   | 100 touopdrdoc | 100d=Datu  | m(touOpdr.Vertre   | ekdatum) 80r=0  | Opdrachtnr(touOpdr.Opdrachtnr) 20=Status(t |                      |   |
| touExterneDocs                   | 101 dieritdoc  | 100d=Datu  | m(w_touExternel    | Docs.vertrekdat | um) 80r=Ritnummer(w_touExterneDocs.num     |                      |   |
| touExterneDocs                   | 102 touopdrdoc | 100d=Datu  | m(w_touExternel    | Docs.vertrekdat | um) 80r=Nummer(w_touExterneDocs.nummer     |                      |   |
| touInfomailKlanten               | 2 touopdr      | 30v=Sel(   |                    |                 |                                            |                      |   |
| touOfferteHerinneringsmail       | 100 _email     | 30v=Sele   | touP_063_100       | 01 (grid)       |                                            |                      | × |
| touP_051_1                       | 150 touchf     | 90r=Wer    | 1. Variabele grids | 2. Zoeken opd   | lrachten                                   |                      |   |
| touP_054                         | 1 w_tou068     | 65d=Dati   | leschikhare infr   | ematie          |                                            | Velden van "touOndr" |   |
| touP_063                         | 405 touopdrres | 200=Naa    | Tabel              | Veld            | Omschriiving                               | A Veid               | ^ |
| touP_063_1                       | 1 touopdr      | 60r=Opdi   | touOpdr            | •               | Basetable                                  | AanbBedrVf           |   |
| touP_063_internet                | 1 touintimp    | 30v=Sel(   | touOffStatus       | 8               | Velden Code en Omschrijving                | AanbDatVf            |   |
| touP_063_internet                | 2 touintimp    | 50r=Regi   | relmain            | ?               | Velden instellen via "tou.zoekopdr.003"    | Aankdatumk           |   |
| Aangepaste grids                 |                |            | grid               | c8              | Te factureren uit opdracht                 | Aankomstdatum        |   |
|                                  |                |            | grid               | c9              | Som JG-regels                              | Aankomsttijdg        |   |
|                                  |                |            | grid               | t1              | Status met omschrijving                    | Aankomsttijdk        |   |
|                                  |                |            | grid               | i1              | Rekening 1e JG regel                       | AantalDagen          |   |
|                                  |                |            | grid               | c1              | Totaal 1e JG regel                         | AantalDelen          |   |
|                                  |                |            | grid               | 12              | Rekening 2e JG regel                       | AantalRoutes         |   |
|                                  |                |            | grid               | c2              | Totaal 2e JG regel                         | Aantaluren           |   |
|                                  |                | 1          | grid               | 13              | Rekening 3e JG regel                       | Adviesprijs          |   |
|                                  |                |            | grid               | c3              | Totaal 3e JG regel                         | AfdrDeelgeg          |   |
|                                  |                | 1          | grid               | 14              | Rekening 1e NG regel                       | Atronding            |   |
|                                  |                |            | grid               | c4              | Totaal 1e NG regel                         | AlieenPlann          |   |
|                                  |                |            | grid               | 15              | Rekening Ze NG regel                       | ✓ AnnBtwbedrag       | ~ |

#### 2.2.4 Bijzondere velden

In plaats van de normale databasevelden kunt u ook gebruik maken van een aantal bijzondere velden:

- <<space>> voor het afdwingen van een blanco regel (de top bepaalt de grootte)
   3215 dopp2 Text
   200 50 1650
   <<space>>
- <<ul>
   <<ul>
   voor de naam van de huidige gebruiker (login-naam)
- <<\_\_user|Description>> voor de omschrijving van de gebruiker
- <<page>> voor het bladnummer binnen het huidige document
- <<time>> voor de systeemtijd in het formaat uren:minuten:seconden
- <<date>> voor de datum in het formaat dag-maand-jaar.

De datum en de tijd kunnen ook via het onderdeel <<date:...>> in een afwijkend formaat worden gepresenteerd:

- 1. d dag zonder voorloopnul, bijv. 3
- 2. dd dag met voorloopnul, bijv. 03
- 3. ddd dag tekstueel afgekort bijv. ma
- 4. ddd dag tekstueel volledig bijv. maandag
- 5. ddddd datum volledig kort bijv. 30-10-2014
- 6. dddddd datum volledig lang bijv. donderdag 30 oktober 2014
- 7. m maand zonder voorloopnul, bijv. 5
- 8. mm maand met voorloopnul, bijv. 05
- 9. yy jaar met 2 cijfers, bijv. 14
- 10. yyyy jaar met 4 cijfers, bijv. 2014
- 11.h uur zonder voorloopnul, bijv. 6
- 12. hh uur met voorloopnul, bijv. 06
- 13. n minuut zonder voorloopnul
- 14. nn minuut met voorloopnul
- 15. s seconde zonder voorloopnul
- 16.ss seconde met voorloopnul
- 17.t tijd volledig kort bijv. 13:40
- 18.tt tijd volledig lang bijv. 13:40:53

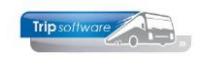

Wilt u de datum volledig laten afdrukken bijv. woensdag 30 oktober 2019, dan heeft u hiervoor twee mogelijkheden:

- 1. <<date:dddddd>>
- 2. <<date:dddd>> <<date:d>> <<date:mmmm>> <<date:yyyy>> woensdag 30 oktober 2019

Wilt u de datum volledig laten afdrukken zonder naam van de dag, dan heeft u alleen de volgende mogelijkheid: <<date:d>> <<date:mmmm>> <<date:yyyy>>.

Wilt u de tijd afdrukken met alleen uren en minuten bijv. 13:43, dan heeft u twee mogelijkheden:

- 1. <<date:t>>
- 2. <<date:hh>> <<date:nn>>

#### 2.2.5 Samengestelde velden Trip NT

In Trip NT vindt u ook een aantal door de programmeur samengestelde velden. Deze velden bevatten meerdere databasevelden:

- \_\_work1|str1: naam1 en naam2 relatie, contactpersoon (indien gevuld), adres, postcode, woonplaats, land (indien niet Nederland)
- \_\_work1|str2: filiaal woonplaats en uitgebreide datum incl. dagomschrijving
- \_\_work1|str3: opgemaakte vertrekdatum incl. dagomschrijving
- \_\_work1|str4: opgemaakte retourdatum incl. dagomschrijving
- \_\_work1|tijd1: opgemaakte vertrektijd garage
- \_\_work1|tijd5: opgemaakte voorstaantijd
- \_\_work1|tijd2: opgemaakte vertrektijd klant
- \_\_work1|tijd3: opgemaakte eindtijd klant
- \_\_work1|tijd4: opgemaakte eindtijd klant

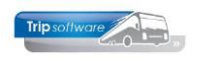

## 3 Lay-outs dupliceren (Save as)

Als u een lay-out wilt gaan wijzigen, is het raadzaam om deze lay-out eerst te dupliceren via de functie *Save as*. Mocht er nl. iets misgaan tijdens het wijzigen, dan kunt u altijd terug naar de originele lay-out.

- U zoekt eerst de gewenste lay-out en klik op
- Vervolgens past u de naam (=sleutel) van de lay-out aan (bijv. naar toubevestigingORG) en klik dan op

|   | toubevestiging (Document) |           |               |      |      |         |        |                     |          |                                                                    |                     |   |
|---|---------------------------|-----------|---------------|------|------|---------|--------|---------------------|----------|--------------------------------------------------------------------|---------------------|---|
|   |                           | Sleutel t | oubevestiging | gORG | 0 0  | mschrij | ving E | Bevestiging touring |          |                                                                    |                     |   |
| I | Import database           |           |               |      |      |         |        |                     |          |                                                                    | Info                |   |
|   |                           |           |               |      |      |         |        |                     |          |                                                                    | <b>=</b>            |   |
| 1 | Details                   | 2         |               |      |      |         |        |                     |          |                                                                    |                     |   |
|   | SeqNo                     | Grp       |               |      |      |         |        |                     |          | Text                                                               | TableItem           |   |
|   | 2250                      | froute    |               |      |      |         |        |                     | e="0,00" |                                                                    | work1 tijd6         | 1 |
|   | 2251                      | froute    |               |      |      |         |        |                     |          | Ophaaltijd                                                         |                     |   |
|   | 2252                      | froute    | NUTER         | 00   | 1030 |         | - 300  |                     |          | : < <work1 tijd6>&gt; uur</work1 tijd6>                            |                     |   |
|   | 2253                      | froute    | Tag           |      |      |         |        | special=skip        |          |                                                                    |                     |   |
|   | 2600                      | hprgrtf   | RichText      | 50   | 200  | 50      | 300    |                     |          | Programma                                                          |                     |   |
|   | 2605                      | hprgrtf   | Text          | 50   | 500  | 50      | 20     |                     |          | :                                                                  |                     |   |
|   | 2610                      | hprgrtf   | RichText      | 50   | 520  | 99999   | 1330   |                     |          |                                                                    | touOpdr Programma   |   |
|   | 2700                      | hbyzrtf   | RichText      | 50   | 200  | 50      | 300    |                     |          | Bijzonderheden                                                     |                     |   |
|   | 2705                      | hbyzrtf   | Text          | 50   | 500  | 50      | 20     |                     |          | :                                                                  |                     |   |
|   | 2710                      | hbyzrtf   | RichText      | 50   | 520  | 99999   | 1330   |                     |          |                                                                    | touOpdr OpmerkingKI |   |
|   | 2800                      | buscont   | . RichText    | 50   | 200  | 50      | 300    |                     |          | Contactpersoon                                                     |                     |   |
|   | 2805                      | buscont   | . RichText    | 50   | 500  | 50      | 1350   |                     |          | : < <touopdr td=""  buscontactper<=""><td></td><td></td></touopdr> |                     |   |
|   | 2998                      | mar 1     | Tag           |      |      | 2450    |        | special=margins     |          | *** marge voor 1 regel ***                                         |                     |   |
|   | 2999                      | mars      | Tag           |      |      | 2450    |        | special=margins     |          | *** marge voor slot docume                                         |                     |   |
|   | 3000                      | dvoorf    | RichText      | 50   | 200  | 80      | 1650   |                     |          | Voor deze opdracht verwach                                         |                     |   |

3. Nu is de lay-out onder de gewijzigde naam (toubevestigingORG) opgeslagen en ook de toubevestiging is blijven bestaan.

De document definitie die vermeld staat in het programma Beheer parameters en basistabellen  $\rightarrow$  tabblad Parameters wordt gebruikt voor de afdruk.

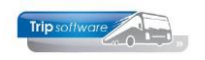

# 4 Regels kopiëren (Import mode)

Als u bepaalde regels van de ene lay-out naar de andere lay-out wil kopiëren, dan kunt u dit doen d.m.v. de zgn. 'Import mode'.

- 1. Ga naar de lay-out toe waarvan u de regels wilt kopiëren en klik op 💋.
- 2. Druk nu éérst op de button 📑 en ga dan naar de regel(s) toe die u wil kopiëren.
- Klik bij de gewenste regel in de kolom 'SeqNo', houd daarna de <SHIFT>toets ingedrukt en druk op de rechter-pijltjestoets op uw toetsenbord tot alle kolommen geselecteerd zijn. De hele regel is dan oranje. D.m.v. het pijltje naar beneden kunt u ook de regels er onder selecteren.

| 1050 | hdoc | RichText  | 800  | 1010 | 160  | 825  |                                 | Tel 1 :                                                  |            |
|------|------|-----------|------|------|------|------|---------------------------------|----------------------------------------------------------|------------|
| 1070 | hdoc | Text      | 800  | 200  |      | 800  |                                 |                                                          | work1 str2 |
| 1200 | hbev | Rectangle | 990  | 200  | 80   | 1650 | bgcolor=gray6                   |                                                          |            |
| 1210 | hbev | Font      |      |      |      |      | font=1,size=14,color=white,bold |                                                          |            |
| 1220 | hbev | Text      | 995  | 210  | 80   | 1650 |                                 | Bevestiging < <touopdr de< td=""><td></td></touopdr de<> |            |
| 1230 | hbev | Font      |      |      |      |      | font=1,size=9                   | < <touopdrlbriefaanhef>&gt;</touopdrlbriefaanhef>        |            |
| 1240 | hbev | Text      | 1100 | 200  | 150  | 1650 |                                 |                                                          |            |
| 1250 | hbev | Tag       | 1250 |      | 1150 |      | special=margins                 |                                                          |            |
| 2010 | hkop | Font      |      |      |      |      | font=1,size=9,bold              |                                                          |            |
| 2012 | hkop | Text      |      | 200  | 50   | 300  |                                 | Vertrekdatum                                             |            |

- 4. Kopieer de geselecteerde regel(s) d.m.v. <CTRL>+C.
- 5. Ga dan naar de lay-out toe waarin u de regels wilt plakken en klik op . Het is belangrijk dat de regelnummers (SeqNo) die u gekopieerd heeft en wil plakken nog niet bestaan in de lay-out! In het voorbeeld zijn nummers 1200 t/m 1250 gekopieerd, die mogen in de andere lay-out dus nog niet aanwezig zijn. Als ze wel aanwezig zijn, maar vervangen moeten worden door de gekopieerde regels, dan moet u eerst de 'oude' regels verwijderen en de lay-out opslaan. Klik daarna weer op .
- 6. Druk dan op de button . Voeg nu eerst genoeg lege regels in op de plek waar de regels moeten komen (beter te veel dan te weinig regels, het overschot aan regels worden automatisch verwijderd bij het opslaan).

|      |      | -        |     |      |     |     |                    |                                                 |            |
|------|------|----------|-----|------|-----|-----|--------------------|-------------------------------------------------|------------|
| 1050 | hdoc | RichText | 800 | 1010 | 160 | 825 |                    | Tel 1 : < <touopdr  bevtelnr1="">&gt;</touopdr> |            |
| 1070 | hdoc | Text     | 800 | 200  |     | 800 |                    |                                                 | work1 str2 |
|      |      |          |     |      |     |     |                    |                                                 |            |
|      |      |          |     |      |     |     |                    |                                                 |            |
|      |      |          |     |      |     |     |                    |                                                 |            |
|      |      |          |     |      |     |     |                    |                                                 |            |
|      |      |          |     |      |     |     |                    |                                                 |            |
|      |      |          |     |      |     |     |                    |                                                 |            |
|      |      |          |     |      |     |     |                    |                                                 |            |
| 2010 | hkop | Font     |     |      |     |     | font=1,size=9,bold |                                                 |            |
| 2012 | hkop | Text     |     | 200  | 50  | 300 |                    | Vertrekdatum                                    |            |
|      |      |          |     |      |     |     |                    |                                                 |            |

7. Zorgt dat u met de muis op de eerste lege regel staat in de eerste kolom. Plak dan de gekopieerde regels d.m.v. <CTRL>+V.

| 1 | 1050 | hdoc | RichText  | 800  | 1010 | 160  | 825  |                           | Tel 1 :                                              |            |
|---|------|------|-----------|------|------|------|------|---------------------------|------------------------------------------------------|------------|
| 1 | 1070 | hdoc | Text      | 800  | 200  |      | 800  |                           |                                                      | work1 str2 |
|   | 1200 | hbev | Rectangle | 990  | 200  | 80   | 1650 | bgcolor=gray6             |                                                      |            |
| 1 | 1210 | hbev | Font      |      |      |      |      | font=1,size=14,color=whit |                                                      |            |
| 1 | 1220 | hbev | Text      | 995  | 210  | 80   | 1650 |                           | Bevestiging < <touopdr  debiteurnr="">&gt;</touopdr> |            |
| 1 | 1230 | hbev | Font      |      |      |      |      | font=1,size=9             | < <touopdr  briefaanhef="">&gt;</touopdr>            |            |
| 1 | 1240 | hbev | Text      | 1100 | 200  | 150  | 1650 |                           |                                                      |            |
| 1 | 1250 | hbev | Tag       | 1250 |      | 1150 |      | special=margins           |                                                      |            |
|   |      |      |           |      |      |      |      |                           |                                                      |            |
| 2 | 2010 | hkop | Font      |      |      |      |      | font=1,size=9,bold        |                                                      |            |
| 2 | 2012 | hkop | Text      |      | 200  | 50   | 300  |                           | Vertrekdatum                                         |            |

8. Sla de lay-out op d.m.v. 🗹

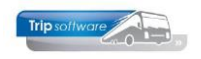

## **5 Lay-outs exporteren/importeren**

Met de buttons 🔀 en 🔀 kunt u lay-outs exporteren of importeren, de lay-out wordt dan opgeslagen in een xml-bestand. Zo kunt u bijvoorbeeld een lay-out via e-mail naar de helpdesk sturen om te laten controleren of aanpassen.

## **5.1 Exporteren lay-outs**

| 📕 toubevestiging (Do                                                      | icument)         |               |                 |                            |                 |           |              | 23  |  |  |  |  |  |
|---------------------------------------------------------------------------|------------------|---------------|-----------------|----------------------------|-----------------|-----------|--------------|-----|--|--|--|--|--|
| Seuter toubevestiging P Omscaritying Bevestiging TRIP standaard [akkoord] |                  |               |                 |                            |                 |           |              |     |  |  |  |  |  |
| Import database                                                           |                  |               |                 |                            |                 |           |              |     |  |  |  |  |  |
|                                                                           |                  |               |                 |                            |                 |           |              |     |  |  |  |  |  |
|                                                                           |                  |               |                 |                            |                 |           |              |     |  |  |  |  |  |
|                                                                           |                  |               |                 |                            |                 |           |              |     |  |  |  |  |  |
| 1. Details 2                                                              | 🐥 Opslaan als    |               |                 |                            |                 | <b>X</b>  |              |     |  |  |  |  |  |
| SeqNo Grp                                                                 |                  |               |                 |                            |                 |           | leItem       | ^   |  |  |  |  |  |
| 1000 hdoc                                                                 | Opslaan in:      | 🔒 Trip Softwa | re              | -                          | 🌀 🤣 📂 🛄 🔻       |           |              |     |  |  |  |  |  |
| 1010                                                                      |                  |               | A               |                            | a               | *         |              | =   |  |  |  |  |  |
| 1015 hdoc                                                                 |                  | Naam          |                 |                            | Gewijzigd op    | Type      | 1.1.1        | - 1 |  |  |  |  |  |
| 1020 hdoc                                                                 | ~?               | 🔒 Algemeen    |                 |                            | 8-10-2014 13:31 | Bestandsr | dminjimages  | _   |  |  |  |  |  |
| 1021 hdoc                                                                 | Recente locaties | 🐌 Commerci    | ieel            |                            | 7-12-2012 9:39  | Bestandsr | and a latest |     |  |  |  |  |  |
| 1040 hdoc                                                                 | -                | Document      | atie            |                            | 18-8-2014 10:07 | Bestandsr | onciseri     |     |  |  |  |  |  |
| 1050 bdoc                                                                 |                  | Images for    | mulieren        |                            | 25-4-2013 9:21  | Bestandsr |              |     |  |  |  |  |  |
| 1051 bdoc                                                                 | Bureaublad       | klanton       |                 |                            | 27.9.2012 16:05 | Partander |              |     |  |  |  |  |  |
| 1070 bdor                                                                 |                  | I succession  |                 |                            | 15 6 2011 12:42 | Destandar | ork1 lstr2   |     |  |  |  |  |  |
| 1200 hbey                                                                 | <u> </u>         | Leverancie    | 15              |                            | 13-6-2011 12:42 | Bestandsr |              |     |  |  |  |  |  |
| 1210 hbev                                                                 |                  | JE Uud        |                 |                            | 2-10-2014 16:12 | Bestandsr |              |     |  |  |  |  |  |
| 1220 hbev                                                                 | Bibliotheken     | Beuk Offer    | te              |                            | 18-9-2014 15:37 | OpenOffic |              |     |  |  |  |  |  |
| 1230 hbev                                                                 |                  |               |                 |                            |                 |           |              |     |  |  |  |  |  |
| 1240 hbev                                                                 |                  |               |                 |                            |                 |           |              |     |  |  |  |  |  |
| 1250 hbev                                                                 | Computer         |               |                 |                            |                 |           |              |     |  |  |  |  |  |
| 2010 hbev                                                                 |                  |               |                 |                            |                 |           |              |     |  |  |  |  |  |
| 2011 hkop                                                                 |                  |               |                 |                            |                 |           |              |     |  |  |  |  |  |
| 2012 hkop                                                                 |                  | 4             |                 |                            |                 | F.        |              |     |  |  |  |  |  |
| 2013 hkop                                                                 | Netwerk          |               |                 |                            |                 |           |              |     |  |  |  |  |  |
| 2014 hkop                                                                 |                  | Bestandsnaam  | Bevestiging     |                            | -               | Opslaan   |              |     |  |  |  |  |  |
| 2015 hkop                                                                 |                  | Opsiaan als:  | Comma Conserved | Valueal <sup>®</sup> coult |                 | Annularan |              |     |  |  |  |  |  |
| 2016 hkop                                                                 |                  |               | Comma pabatated | raues( .csv)               | •) (            |           |              |     |  |  |  |  |  |
| 2017 hKop                                                                 |                  |               |                 |                            |                 |           |              |     |  |  |  |  |  |
| 2010 Hkop                                                                 | evt 51 1         | 270 50 400    |                 | Tourit                     | active)         |           |              |     |  |  |  |  |  |
| 2030 INOP 1                                                               | loot 50 I        | 370 30 400    | foot=1 cito=0   | Touri                      | rgcor (2)       |           |              |     |  |  |  |  |  |

U kiest eerst de gewenste lay-out. Vervolgens drukt u op de button om te exporteren, u geeft het bestand een naam en slaat het op. Het bestand wordt opgeslagen op de WERKPLEK, dus NIET op de server! De lay-out blijft gewoon in Trip aanwezig.

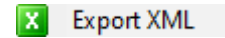

Indien nodig kunt u het bestand per email naar de helpdesk sturen. Handig is om dan tevens een voorbeeld van de afdruk mee te sturen.

# Skole Skole Construction Inport Skole Construction Skole 1 Construction Skole 1 Construction Skole 1 Construction Skole 2000 Mode Tex 2000 Mode Tex <t

Voor het importeren geeft u bij de sleutel de juiste naam in en drukt u vervolgens op de button om te importeren. In het venster zoekt u het juiste bestand (op uw eigen werkplek) en klikt dan op Openen. Het bestand wordt nu geïmporteerd en de lay-out wordt aangemaakt.

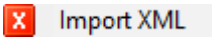

Als u een lay-out gaat importeren, dan mag de naam (=sleutel) van de lay-out NIET al aanwezig zijn. U krijgt dan een foutmelding: Record bestaat al.

U kunt dit oplossen door de aanwezige lay-out via de wijzigfunctie een andere naam te geven.

Overschrijven van een bestaande lay-out is via de importfunctie dus NIET mogelijk!

## 5.2 Importeren lay-outs

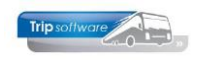

## **6 Import from database**

Als u werkt met meerdere bedrijfscodes in Trip NT, dan is het ook mogelijk om een layout van de ene bedrijfscode rechtstreeks over te nemen in de andere bedrijfscode. U hoeft dan niet te exporteren en importeren. U gebruikt hiervoor de functie Import from database.

| oubevestig | ging (Doci | ament)         |      |      |      |      | Import f                       | rom database                                                       |              |
|------------|------------|----------------|------|------|------|------|--------------------------------|--------------------------------------------------------------------|--------------|
|            | Sleutel    | toubevestiging |      | P    |      |      | Bevestiging touring            |                                                                    |              |
| Import d   | atabase    |                |      |      |      | ~    |                                |                                                                    | Info         |
|            |            |                |      |      |      |      |                                |                                                                    |              |
| Details ;  | 2          |                |      |      |      |      |                                |                                                                    |              |
| Seqlio     | irp 🦷      | Туре           | Top  | Lef  | н    | W    | Additional                     | Text                                                               | TableItem    |
| 1000       | ndoc       | Font           |      |      |      |      | font=1,size=9                  |                                                                    |              |
| 1010       |            | Tag            |      |      |      |      | special=copypage,index=1       |                                                                    |              |
| 1015       | ndoc       | тад            |      |      |      |      | special=noprint                |                                                                    |              |
| 1020       | ndoc       | Image          |      |      | 2900 | 2100 |                                |                                                                    | admin image8 |
| 1021       | ndoc       | Tag            |      |      |      |      | special=print                  |                                                                    |              |
| 1040 1     | ndoc       | Text           | 500  | 200  | 500  | 900  |                                |                                                                    | work1 str1   |
| 1045 h     | ndoc       | Rectangle      | 790  | 1000 | 170  | 850  | size=1                         |                                                                    |              |
| 1050 H     | ndoc       | RichText       | 800  | 1010 | 160  | 825  |                                | Tel 1 : < <touopdr bevteinr1>&gt;</touopdr bevteinr1>              |              |
| 1070 1     | ndoc       | Text           | 800  | 200  | 50   | 800  |                                |                                                                    | work1 str2   |
| 1200       | nbev       | Rectangle      | 990  | 200  | 80   | 1650 | bgcolor=gray6                  |                                                                    |              |
| 1210       | nbev       | Font           |      |      |      |      | font=1,size=14,color=white,bok | 5                                                                  |              |
| 1220       | nbev       | Text           | 995  | 210  | 80   | 1650 |                                | Bevestiging < <touopdr debiteurnr>&gt; / &lt;</touopdr debiteurnr> |              |
| 1230       | nbev       | Font           |      |      |      |      | font=1,size=9                  |                                                                    |              |
| 1240       | nbev       | Text           | 1100 | 200  | 150  | 1650 |                                | < <touopdr briefaanhef>&gt;</touopdr briefaanhef>                  |              |
| 1250       | nbev       | Tag            | 1250 |      | 1150 |      | special=margins                |                                                                    |              |
| 2010       | nkop       | Font           |      |      |      |      | font=1,size=9,bold             |                                                                    |              |
| 2012       | nkop       | Text           |      | 200  | 50   | 300  |                                | Vertrekdatum                                                       |              |
| 2014 1     | nkop       | Text           | 50   | 200  | 50   | 300  |                                | Einddatum                                                          |              |
| 2016 h     | nkop       | Text           | 150  | 200  | 50   | 300  |                                | Vertrektijd                                                        |              |
| 2017 h     | nkop       | Text           |      | 1400 | 50   | 240  | rightjustify                   | Personen                                                           |              |
| 2018       | nkop       | Text           | 50   | 1400 | 50   | 240  | rightjustify                   | Touringcar(s)                                                      |              |
| 2020 ł     | nkop       | Font           |      |      |      |      | font=1,size=9                  |                                                                    |              |
| 2022 1     | nkop       | Text           |      | 500  | 50   | 600  |                                | : < <work1 str3>&gt;</work1 str3>                                  |              |
| 2023 h     | nkop       | Text           |      | 1100 | 50   | 200  |                                | < <work1 tijd2>&gt; uur</work1 tijd2>                              |              |
| 2024 h     | nkop       | Text           | 50   | 500  | 50   | 600  |                                | : < <work1 str4>&gt;</work1 str4>                                  |              |
| 2025 ł     | nkop       | Text           | 50   | 1100 | 50   | 200  |                                | < <work1 tijd3>&gt; uur</work1 tijd3>                              |              |
| 2026 1     | nkop       | Text           | 150  | 500  | 50   | 750  |                                | : < <work1 tijd2>&gt; uur</work1 tijd2>                            |              |
| 2027 h     | nkop       | Text           |      | 1650 | 50   | 200  |                                | : < <touopdr personen,bwz>&gt;</touopdr personen,bwz>              |              |
|            | ikop       | Text           | 50   | 1650 | 50   | 200  |                                | : < <touopdr bussen>&gt;</touopdr bussen>                          |              |
| 2028       |            |                |      |      |      |      |                                |                                                                    |              |

Voor Import from database kiest u eerst de import database (uit welke database wilt u de lay-out overhalen). U geef bij de sleutel de juiste naam in en drukt u vervolgens op de button Import from database.

🛃 Import from database

De lay-out wordt nu geïmporteerd en direct aangemaakt.

Als u een lay-out gaat importeren, dan mag de naam (=sleutel) van de lay-out NIET al aanwezig zijn. U krijgt dan een foutmelding: Record bestaat al.

U kunt dit oplossen door de aanwezige lay-out via de wijzigfunctie een andere naam te geven. Overschrijven van een bestaande lay-out is via de importfunctie dus NIET mogelijk!

- 21 -

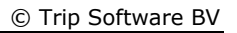

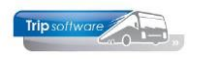

# 7 Copy from report

Met de functie Copy systemreport to document is het mogelijk om de standaard lay-out opnieuw te importeren in Trip. Let op: als u reeds aanpassingen gemaakt heeft in uw layout, dan moet u deze functie niet gebruiken! Het gaat hier nl. om de standaard lay-outs die u heeft gekregen bij de start van Trip NT.

Deze functie kunt u ook gebruiken als er in Trip NT een nieuwe lay-out wordt toegevoegd na een update. Deze nieuwe lay-out kunt u dan middels deze functie importeren.

- 1. Klik op de button 🖄 (u hoeft niet vooraf de gewenste lay-out te kiezen).
- 2. Kies de gewenste lay-out die u wilt importeren in het scherm
- 3. Klik op de button Maak kopie.

|   | Maak kopie van systeemrapport  |                                            | × |
|---|--------------------------------|--------------------------------------------|---|
|   | Sleutel                        | Omschrijving                               | ~ |
|   | touroutelijst1                 | Routelijst touring                         |   |
|   | touselfbillingcreditfactuur    | Creditfactuur selfbilling touring          |   |
|   | touselfbillingcreditproforma   | Creditfactuur proforma selfbilling touring |   |
|   | touselfbillingfactuur          | Factuur selfbilling touring                |   |
|   | touselfbillingproforma         | Factuur proforma selfbilling touring       |   |
|   | tousideinfo_bus                | Touring sideinfo bus                       |   |
|   | touspecialefactuur             | Factuur speciale opdracht                  |   |
|   | teuurenetaat                   | urenstaat chauffeur                        |   |
| ł | touurenstaattotaal             | L renstaat TOTALEN                         |   |
| Ŀ | touvbevestiging                | verzamelbevestiging touring                |   |
|   | touvbevestiging_1              | Verzamelbevestiging touring Duits          |   |
|   | touvbevestiging_2              | Verzamelbevestiging touring Engels         |   |
|   | touvofferte                    | Verzamelofferte touring                    |   |
|   | touvofferte_1                  | Verzamelofferte touring Duits              |   |
|   | touvofferte2                   | Verzamelofferte touring Engels             |   |
|   | touvoorfactuur                 | Voorfactuur MET prijsregels                |   |
|   | touvoorfactuur_1               | Voorfactuur Duits MET prijsregels          |   |
|   | touvoorfactuur 2               | Voorfactuur Engels MET priisregels         | ~ |
|   | Naam systeemrapport touure     | update report                              | 1 |
|   | Naam document definitie touure | nstaattotaal                               |   |
|   |                                | Maak kopie 🗙 Annuleer 🚱 Info rapport       | ] |

Indien er al een document definitie met dezelfde naam aanwezig is, dan krijgt u de volgende melding:

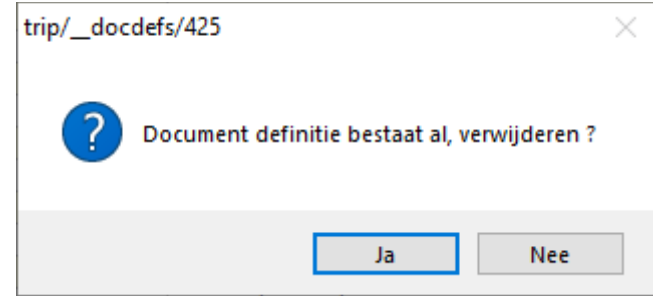

Indien u kiest voor 'Ja', dan wordt de document definitie die reeds aanwezig is in uw database **overschreven** (u bent dan dus uw lay-out kwijt), kiest u voor 'Nee' dan wordt de document definitie **niet** geïmporteerd.

Als u de document definitie niet wilt overschrijven, dan moet u de lay-out in uw database eerst een andere naam geven, of de naam van de te importeren definitie aanpassen bij 'Naam document definitie'.

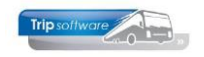

# Bijlage 1: velden touOpdr

Hieronder vindt u een overzicht van de velden in het record touOpdr:

| AanbBedrVf            | BtwGrondslagB     | KodeVf                               | Signalering         |
|-----------------------|-------------------|--------------------------------------|---------------------|
| AanbDatVf             | BtwGrondslagD     | Landkode                             | Soortopdracht       |
| Aankdatumk            | BtwGrondslagN     | LastUpdate                           | Soortrit            |
| Aankomstdatum         | BtwGrondslagO     | LegeKmTelGrondslag<br>Omzetbelasting | Speciaal            |
| Aankomsttijdg         | BtwVerlegdB       | Legeuren                             | Statistiekod        |
| Aankomsttijdk         | BtwVerlegdD       | Naar                                 | Status              |
| AantalDagen           | BtwVerlegdN       | NaarIsEindpunt                       | Stedenreis          |
| AantalDelen           | BtwVerlegdO       | NcKmA                                | SubStatus           |
| AantalRoutes          | Budgetcode        | NcKmB                                | Tav                 |
| Aantaluren            | BusBeschikbaar    | NcKmD                                | Tefaktureren        |
| Adviesprijs           | BusContactpersoon | NcKmDiv                              | TotaalJg            |
| AfdrDeelgeg           | Bussen            | NcKmLeeg                             | TotaalNa            |
| AlleenPlann           | Busemail          | NcKmN                                | TotaalNb            |
| Annbtwbedrag          | BusTelefoon       | Nettoomzet                           | TotaalNd            |
| Annbtwpercentage      | CalcActief        | Offerte                              | TotaalNg            |
| Annkosten             | CalcDelen         | OfferteStatus                        | TotaalNh            |
| Anntotaal             | CalcMethode       | Onkostenverg                         | TotaalNl            |
| BedragVf              | CreationDate      | Opdrachtnr                           | TotaalNn            |
| BegintijdLd           | Debiteurnr        | OpdrAkkoord                          | Tweedechauff        |
| BelastePrijsregelsBel | Deelopdracht      | OpmerkingKlant                       | UpdateBy            |
| BelastePrijsregelsDui | Doelrit           | OpmerkingP                           | Van                 |
| BelastePrijsregelsNl  | Eindfactuur       | OpmerkingX                           | VanIsEindpunt       |
| BevAdres              | EindtijdEd        | Optie                                | Vertrdatumk         |
| BevEMail              | EorAanwezig       | Passlijstret                         | Vertrekdatum        |
| BevFaxnr              | FactorbrNe        | Personen                             | Vertrektijd         |
| BevLandcode           | FactuurdatumVf    | Prijsdeal                            | Vertrektijdg        |
| BevNaam               | Faktregels        | Prijskode                            | Vertrektijdk        |
| BevNaam2              | Faktuurnr         | Printkode1                           | VervaldatVf         |
| BevPostkode           | FaktuurnrVf       | Printkode2                           | Verzamelen          |
| BevTav                | Filiaalkode       | Printkode3                           | VoorfacTekst        |
| BevTelnr1             | GebruikBar        | Printkode4                           | VoorlFakt           |
| BevTelnr2             | GegOntbreken      | Printkode5                           | Voorstaan           |
| BevWoonplts           | Id                | Programma                            | VrtAdres            |
| BmrAanwezig           | IndicatiePP       | ReferentieB2B                        | VrtLandkode         |
| Briefaanhef           | Kategorien        | Referentienr                         | VrtPostkode         |
| Bron                  | KmBel             | Reisblad1                            | VrtWoonplts         |
| Brondatum             | KmDiv             | Reiskas                              | doc userdescription |
| Bronlogon             | KmDui             | Reisleider                           | (current user)      |
| Brontijd              | KmLeeg            | Reservering                          |                     |

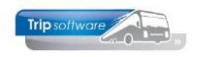

| BstAdres    | KmNI  |  |
|-------------|-------|--|
| BstPostkode | KmOos |  |
| BstWoonplts |       |  |

# Bijlage 2: velden relmain

Hieronder vindt u een overzicht van de velden in het record relmain (deb/cred):

| BankNummer       | DataA1         | FactRegio        | RelKey          |
|------------------|----------------|------------------|-----------------|
| BerekenMarge     | DataA2         | FactuurTav       | RelSoort        |
| BetaaltermCred   | DataA3         | Factuurtekst     | RelType         |
| Betaaltermijn    | DataA4         | Fax              | SofiNummer      |
| Bibliotheek      | DataA5         | Fax2             | Taal            |
| BIC              | DataD1         | G_Rekeningnummer | Telefoon1       |
| BTWNummer        | DataD2         | G_RekPerc        | Telefoon2       |
| Budgetcode       | DataD3         | GeboorteDatum    | Titulatuur      |
| CodeAanmaning    | DataD4         | Handelsregister  | Tussenvoegsel   |
| CodeAcceptgiro   | DataD5         | Initialen        | Txt01           |
| CodeAfwBev       | DataN1         | Infomailklanten  | Txt02           |
| CodeAfwTarieven  | DataN2         | KopieFacturen    | Txt03           |
| CodeBlokkade     | DataN3         | Korting          | Txt04           |
| CodeBtwBinnen    | DataN4         | KortingPerc      | Txt05           |
| CodeBtwBuiten    | DataN5         | Land             | Txt06           |
| CodeBtwVerlegd   | DatumOpname    | LijstSleutel1    | Txt07           |
| CodeFactuur      | DebGroep       | LijstSleutel2    | Txt08           |
| CodeFiliaal      | DebiteurId     | LijstSleutel3    | Txt09           |
| CodeIncasso      | DieEenmalig    | Limiet           | Txt10           |
| CodeLand         | DieKortingBedr | LogoId           | Txt11           |
| CodeLayout       | DieKortingPerc | Mobiel           | Txt12           |
| CodeMailing      | Div01          | MxSel1           | ValutaCode      |
| CodePrijs        | Div02          | Naam             | VerzAdres       |
| CodePrint        | Div03          | NaamExtra        | VerzNaam        |
| CodeProvisie     | Div04          | Opmerking        | VerzWoonpl      |
| CodeReisVerz     | Div05          | Opmerkingen      | VestigingsDatum |
| CodeRoute        | Div06          | Plaats           | Voornaam        |
| CodeTekstBedrag  | Div07          | PostAdres        | Voorstaan       |
| CodeTicket       | Div08          | Postcode         | Web             |
| CodeUrenKIntKInt | Div09          | PostLand         | WebLogin        |
| CodeVert         | Div10          | PostPlaats       | WebToegang      |
| CodeVerzFactuur  | Div11          | PostPostcode     | WebWachtwoord   |
| CodeVoorFactuur  | Div12          | PostRegio        |                 |
| CreCodaReisCred  | EMail          | ProvisiePerc     |                 |
| CreCodeBetalen   | EmailFactuur   | Rechtsvorm       |                 |
| CreCodeLayout    | FactAdres      | Regio            |                 |
| CrediteurId      | FactLand       |                  |                 |

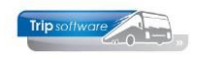

# **Bijlage 3: velden touChf**

Hieronder vindt u een overzicht van de velden in het record touChf (chauffeur):

| Actief          | DatJubileum            | KodeObt                     | Tariefnummer       |  |
|-----------------|------------------------|-----------------------------|--------------------|--|
| AfspraakCao     | DatLoonschaal          | Kontrakt1                   | TeBetalen          |  |
| AktRapport      | DatumDiplom            | Kontrakt2                   | Telefoon           |  |
| ApolloNr        | Datumindiens           | MaxSpUren                   | Toeslag            |  |
| ATVdag          | DatumInSw              | MaxWerkdag                  | TonenIn268         |  |
| AtvovCode       | Datumontslag           | Minuren                     | TvtUren            |  |
| AtvovToesl      | DatumUitSw             | MobielNummer<br>(=zakelijk) | Uitbetaald         |  |
| AtvovTotaal     | DatumUrcAf             | Naam                        | UrenPer            |  |
| AutoBerek       | Diploma                | NaamKind1                   | Uurloon            |  |
| BankGironr      | Diploma1               | NaamKind2                   | UurtariefDerd      |  |
| Beschikbaarheid | Diploma2               | NaamKind3                   | UurtariefInt       |  |
| opgeven         | •                      |                             |                    |  |
| BIC             | Diploma3               | NaamKind4                   | Vakantiedag        |  |
| Bijhuur         | Doopnaam               | Nationaliteit               | Vakbond            |  |
| BurgStaat       | Echtgenote             | NettoUren                   | Vakdag             |  |
| CaoBegindat     | EFormulier             | NormUren                    | VasteWagen         |  |
| CaoEinddat      | EMailAdres             | NormUrendag1                | VastSalaris        |  |
| CaoLoon1        | Ervaring1              | NormUrendag2                | Verlofaanvragen    |  |
| CaoLoon2        | Ervaring2              | NormUrendag3                | Verlofdagen        |  |
| CaoLoon3        | Fax (=Mobiel<br>privé) | NormUrendag4                | Voorletters        |  |
| CaoLoon4        | Feestdag               | NormUrendag5                | Voornaam           |  |
| CaoLoon5        | Filiaalkode            | NormUrendag6                | WebLogin           |  |
| CaoWerkdag      | Fiscaalnr              | NormUrendag7                | WebToegang         |  |
| CaoWerkuren     | FotoId                 | ObToeslag                   | WebWachtwoord      |  |
| Compensatie     | Functie                | Onkosten1                   | Wekdienstreistijd  |  |
| Compfeestdag    | Funktie                | Onkosten2                   | Wekdiensttelefoon1 |  |
| Comprustdag     | GebdatKind1            | OrToeslag                   | Wekdiensttelefoon2 |  |
| DagenGew        | GebdatKind2            | Overnachten                 | Wekdienstprofiel   |  |
| DataVeldA1      | GebdatKind3            | Overuren                    | Wekdienstdienst    |  |
|                 |                        |                             | doendetelefoon     |  |
| DataVeldA2      | GebdatKind4            | OverurenPer                 | Wekdienstdienst    |  |
|                 |                        |                             | doendeemail        |  |
| DataVeldA3      | GebDatum               | Paspoort                    | WerkgelDag         |  |
| DataVeldA4      | GebDatumeg             | PeriodeGeb                  | Werkgeververkl     |  |
| DataVeldA5      | GebPlaats              | Planning                    | Werknemernr        |  |
| DataVeldD1      | GeldigE                | Postkode                    | Wgldagen           |  |
| DataVeldD2      | GeldigGenees           | RegistrForm                 | Woonplaats         |  |
| DataVeldD3      | GeldigPasp             | Ridder1                     | WVakantiedag       |  |
| DataVeldD4      | GeldigRijbew           | Ridder2                     | Ziektedag          |  |
| DataVeldN1      | Geneeskvkl             | Ridder3                     | Zorgverzeknaam     |  |
| DataVeldN2      | Geslacht               | Rijbewijs                   | Zorgverzeknr       |  |
| DataVeldN3      | Godsdienst             | Rustdag                     |                    |  |
| DataVeldN4      | Huisarts               | Sleutel                     |                    |  |
| DataVeldN5      | IBAN                   | Sleutel268                  |                    |  |
| DatGeboorte     | Jaaruren               | Standplaats                 |                    |  |
| DatJaaruren     | KategorieRijbew        | Straat                      |                    |  |

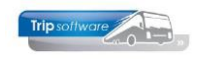

## **Bijlage 4: velden touBus**

Hieronder vindt u een overzicht van de velden in het record touBus (touringcar):

| AantalCylin   | Bedrkmper1      | DataVeldI5       | IntervalKb   | Sleutel268     |
|---------------|-----------------|------------------|--------------|----------------|
| Achteras      | Bedrkmper10     | DataVeldI6       | Jaarpremie   | Soort          |
| Actief        | Bedrkmper2      | DataVeldI7       | Kenteken     | SoortBrands    |
| Adres         | Bedrkmper3      | DataVeldI8       | KmStand      | SoortVerzek    |
| AdresV        | Bedrkmper4      | DataVeldI9       | KmStandGb    | Staanplaats    |
| AfstVoorzK    | Bedrkmper5      | DataVeldN1       | KmStandKb    | Startdatum     |
| Aktdatum      | Bedrkmper6      | DataVeldN2       | Koppeling    | Startkm        |
| AktKmstand    | Bedrkmper7      | DataVeldN3       | Koppelingskl | Tachograaf     |
| AktRapport    | Bedrkmper8      | DataVeldN4       | Kostenplaats | Tankinhoud     |
| Aktrapportov  | Bedrkmper9      | DataVeldN5       | Kumliters    | Telefoonnr     |
| Bedreenhkum1  | BeginKmstandWpl | DataVeldNS1      | Laagstemut   | TelefoonV      |
| Bedreenhkum10 | BelastDef       | DataVeldNS2      | Lengte       | Terreingewicht |
| Bedreenhkum2  | BelastVrl       | DataVeldNS3      | LooptijdBeg  | TerreingewV    |
| Bedreenhkum3  | Bijhuur         | DataVeldNS4      | LooptijdEin  | TonenIn268     |
| Bedreenhkum4  | Bijhuurcred     | DataVeldNS5      | LtsteMutdat  | Туре           |
| Bedreenhkum5  | Boordcomputer   | Datum1Begin      | MaxAanhGew   | Uitvoering     |
| Bedreenhkum6  | Bouwjaar        | Datum1Einde      | Maxverbruik  | UitvoeringV    |
| Bedreenhkum7  | Brandstof       | Datum2Begin      | Meeverzeker  | Vermogen       |
| Bedreenhkum8  | Breedte         | Datum2Einde      | Merk         | Vervoersklas   |
| Bedreenhkum9  | Carrosserie     | DatumAfgKenteken | Milieuklasse | Vooras         |
| Bedreenhper1  | Chassisnr       | DatumGb          | Minverbruik  | Wagenderden    |
| Bedreenhper10 | DataVeldA1      | DatumKent        | Motornummer  | Wagennr        |
| Bedreenhper2  | DataVeldA2      | Debnrderden      | Naam         | Wagensoort     |
| Bedreenhper3  | DataVeldA3      | Dekkingsgeb      | NaamV        | WagUitRou      |
| Bedreenhper4  | DataVeldA4      | EigenGewicht     | NoClaim      | Werknemernr    |
| Bedreenhper5  | DataVeldA5      | Eindedatgarantie | Ombouwen     | Wielbasis      |
| Bedreenhper6  | DataVeldAS1     | ErMetBin         | OpmerkingGb  | Woonplaats     |
| Bedreenhper7  | DataVeldAS2     | ErMetBui         | OverigeLidm  | Zitplaatsen    |
| Bedreenhper8  | DataVeldAS3     | ErZonBin         | OverigeOnth  | Zoeksltl       |
| Bedreenhper9  | DataVeldAS4     | ErZonBui         | OverigeVerg  |                |
| Bedrkmkum1    | DataVeldAS5     | Filiaalkode      | OverigeVerz  |                |
| Bedrkmkum10   | DataVeldD1      | FotoId           | PeriodiekeK  |                |
| Bedrkmkum2    | DataVeldD2      | GroeneKaart      | Planning     |                |
| Bedrkmkum3    | DataVeldD3      | Groepskode       | PlateNummer  |                |
| Bedrkmkum4    | DataVeldD4      | Hoogstemut       | Polisnummer  |                |
| Bedrkmkum5    | DataVeldI1      | Hoogte           | PostbusV     |                |
| Bedrkmkum6    | DataVeldI10     | Inrichting1      | Postkode     |                |
| Bedrkmkum7    | DataVeldI2      | Inrichting2      | PostkodeV    |                |
| Bedrkmkum8    | DataVeldI3      | InrichtingV      | Reminrichtin |                |
| Bedrkmkum9    | DataVeldI4      | IntervalGb       | Sleutel      |                |